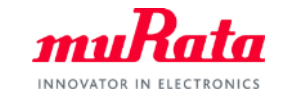

muRata

nnRa

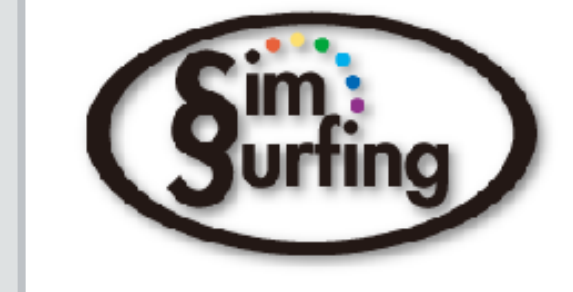

# SimSurfing NTCサーミスタ動作シミュレータ 操作マニュアル

## 2023年8月 株式会社村田製作所

Copyright © Murata Manufacturing Co., Ltd. All rights reserved. 2019

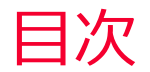

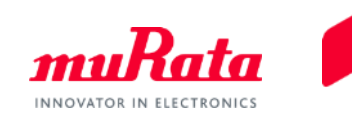

| 1 <u>.当ソフトウェアについて</u><br>1-1.概要<br>1-2.主な機能                                                                                            | ~-><br>3<br>4                  |          |
|----------------------------------------------------------------------------------------------------|--------------------------------|----------|
| 2. <u>クイック操作ガイド</u><br>2-1.シミュレーションのグラフ表示<br>2-2.グラフの重ね描き<br>2-3.シミュレーションの比較と出力                                                        | 5<br>6<br>7                    |          |
| 3 <u>.操作の詳細</u><br>3-1.NTCサーミスタの種類の選択<br>3-2.シミュレーション回路の選択<br>3-3.シミュレーション条件の変更/設定<br>3-4.テキストファイル保存<br>3-5.プリントアウト<br>3-6.グラフ内でのマーキング | 8<br>9<br>10<br>17<br>18<br>19 |          |
| 4. <u>回路パターンに関して</u><br>5.シミュレーション使用事例                                                                                                 | 22                             |          |
| 5-1.所望の出力電圧を得る回路<br>5-2.任意の温度で出力電圧利得を最大とする回路                                                                                           | 28<br>33                       |          |
| 6. <u>バージョン確認および問い合わせ方法</u><br>Appendix 標準数表                                                                                           | 38<br>39                       | 2        |
|                                                                                                    |                                | <u> </u> |

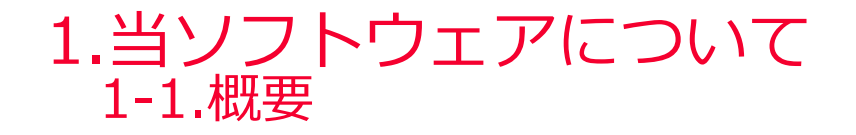

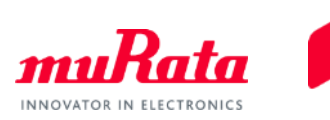

SimSurfing NTCサーミスタ動作シミュレータ(以下、当ソフトウェア)は、当社NTC サーミスタの 出力電圧の温度特性をシミュレーションするためのソフトウェアです。 指定した回路での出力電圧特性、出力電圧誤差および温度誤差の各グラフを表示します。

(Simile) NTCサーミスタ動作シミュレータ Ŧ NTCサーミスタ(民生用途) NTCサーミスタ(高信頼性・車載用途。AECQ-200準拠) マニュアル 検索/表示 ウィンドウ 標準数表 ムラタウェブサイト バージョン情報 Site Policy Privacy Policy ✓検索機能 On/Off CSV出カ あ 製品詳細 在庫检索 選定品番:NCP15XH103F03RC 品番数 216 件 適用用途 🕜 Size Code[mm/inch] R\_25 Tolerance [%] B [K] B Tolerance[%] 品番 R 25[kohm] 品番検索 (Select All) (Select All) \_≤ 470 kohm (Select All) ≤ 4500 K ✓ (Select All) CE 民生機器 0402/01005 1 = i 0.5 = 1 0.5 kohm ĸ Û 全条件クリア ✔ 16 産業機器 0603/0201 V 1 0.7 ≧ 0.022 kohm ≥ 3100 K 23 ✓ MAB 医療機器 [GHTF A/B] 1005/0402 1 ¢ NCP02WF104F05RH 0402/01005 4250 100 NCP02WF474F05RH (Surfing) NTCサーミスタ動作シミュレータ NCP02WE683E05RH NCP02XH103F05RH NTCサーミスタ(民生用途) NTCサーミスタ(高信頼性・車載用途。AECQ-200準拠) NCP03WB473E05RL マニュアル 検索/表示 ウィンドウ 標準数表 ムラタウェブサイト バージョン情報 Site Policy Privacy Policy NCP03WB473E05RI Simulation NCP03WB473J05RL NTC Thermistor Simulation NCP03WE104E05PI 0 circuit0 NCP03WF104F05RL Vin • ► + NCP03WE104105RL R1 ⊷ Vout Output Voltage \* X Temperature Error \* X Voltage Gain \* × NCP03WF333E05RL мтс∏ NCP03WF333J05RL \* 5 Error[degC] NCP03WF474F05RL Wdeg NCP03WF683E05RL 0.9 /out[V] NCP03WF683F05RL Compare Mode Center Diff -0.1 Bainfm 🗸 on/off NCP03WF683J05RL Approximation Temp. -1. NCP03WL104E05RL /out Vin Tolerance[% -2. NCP03WL104J05RL -3.1 NCR03WI 154E05PI R1 Recommend [kohm] 🕜 643 -40 NCP03WL154J05RL R1 [kohm] Temp.[degC] Temp.[degC] Temp.[degC] NCP03WI 224E05RI NCP03WL224J05RL R1 TCR[ppm/degC] 😑 🤮 % 🕒 🧕 😑 😬 % 🕒 🛞 📒 😬 % 🖨 🥨 NCP03WL473E05RL NCP03WL473J05RL R-T Curve of Thermistor(reference) \* × Voltage Error **▲ X** Self Heating NCP03WL683E05RL R2 TCR[ppm/degC NCP03WL683J05RL R3 [kohm] E 0.03/ 0.16 NCP03XH103E05RL 0.02 ating[degC] NCP03XH103F05RL /out Error[V] 0.1 0.01 200 Thermal Dissipation C mW/degC] 0.00 0.08 tance NTC P/N NCP15XH103F03RC + -0.006 100 Self He 0.04 -0.016 R\_25 Tolerance [% Resi -0.026 B 25/50 [K] Ambient temperature[degC] Temp.[degC] Temp [deaC] < > Ð 1 🖷 🐐 🖨 🧕 E M K B 🔞 12 🖷 🕺 🕒 🧕 data sheet

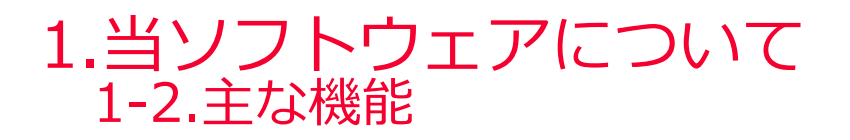

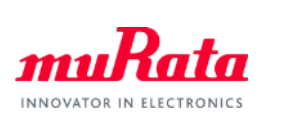

#### ● NTC サーミスタおよび抵抗の各接地回路について、出力電圧特性をシミュレーションできます。

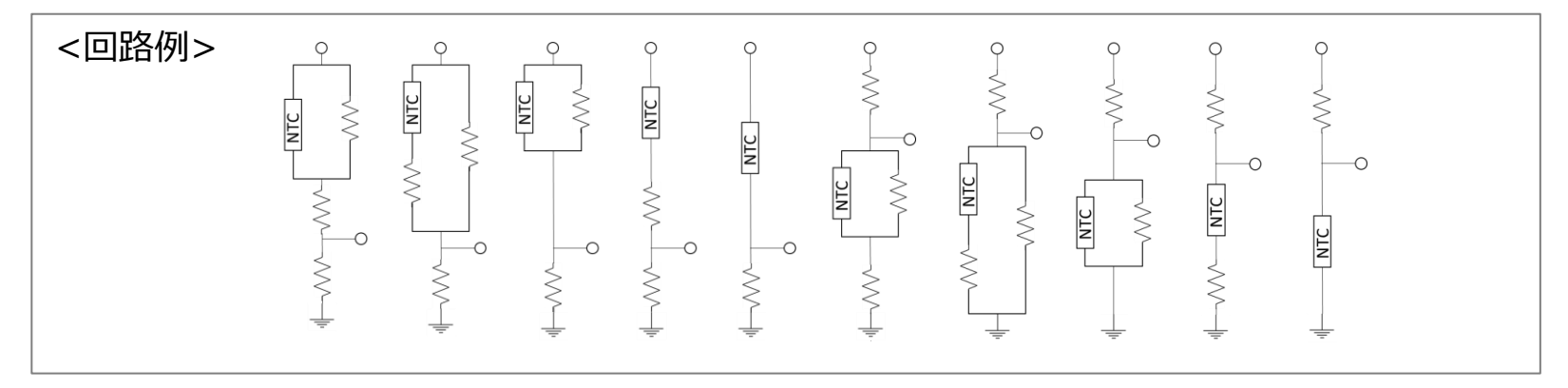

- デフォルトのシミュレーションでは「Output Voltage(出力電圧)」、「Voltage Error(出力電圧 誤算)」および「Temperature Error(温度換算誤差)」をグラフ表示します。
- 上記3つのグラフのほか、以下のグラフも表示できます。
  - Vout Gain (単位温度あたりの出力電圧)
  - Self Heating (自己発熱)
  - Output Voltage Approximation (出力電圧の近似値)
  - Approximate Vout Error (電圧近似値のズレ)
  - Approximate Temp. Error(電圧近似値のズレ(温度換算))
  - Temperature Approximation(出力電圧に対する温度の近似値)
  - Approximate Temp. Error v.s. Vout (温度近似値のズレ)
  - Approximate Temp. Error (温度近似値のズレ(温度に対する))
- 各グラフの特性データをCSVファイルとして保存できます。また、プリントアウトもできます。
- 複数の回路 (Circuit0 + Circuit1 + ・・・)を同時にシミュレーションでき、それぞれ異なる条件下 での結果を比較できます。
- 分圧抵抗値の推奨値を計算できます。

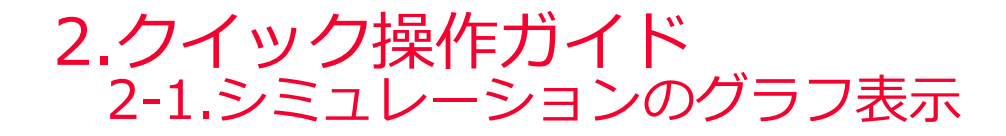

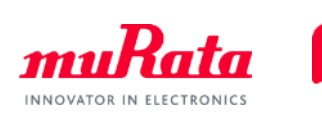

本ソフトウェアを起動し、(1)品番と(2)回路図を選択して(3) ▶ Simution をクリックすると画面が切り替わり、次ページのように、シミュレーション結果のグラフが表示されます。

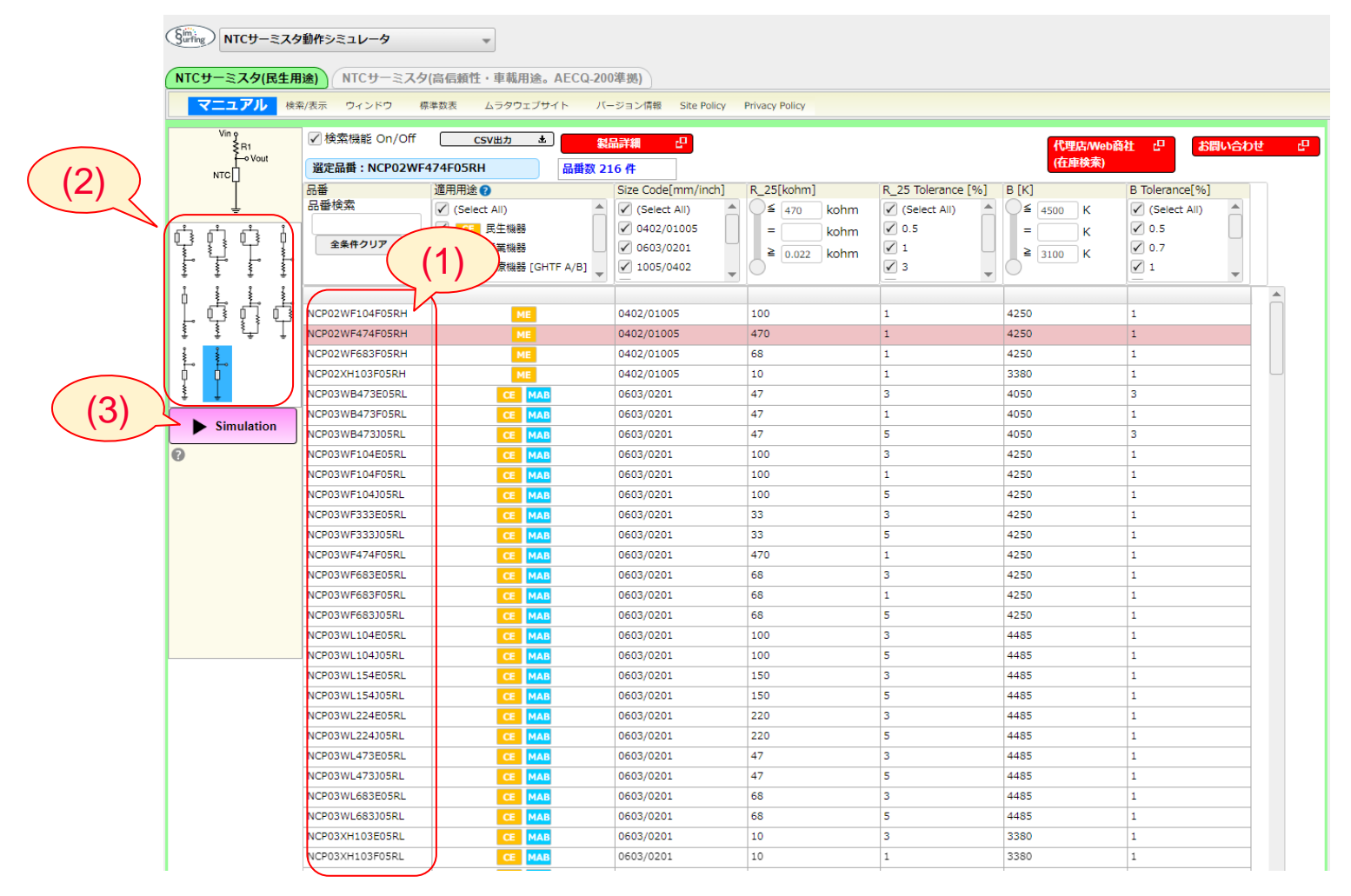

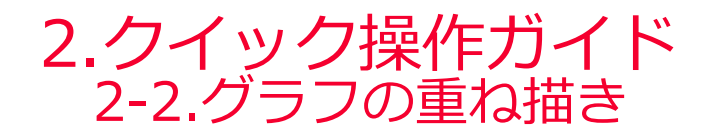

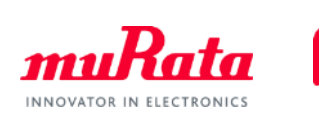

- 「NTC Thermistor Simulation」には回路図とNTC サーミスタのパラメータが表示されます(パ ラメータの数値は変更できます)。
- ・をクリックし、前ページと同じ手順で異なる回路図や製品を選択して
   をクリックすると、別の回路のシミュレーション結果が既存のグラフ上に追加され、比較できます。

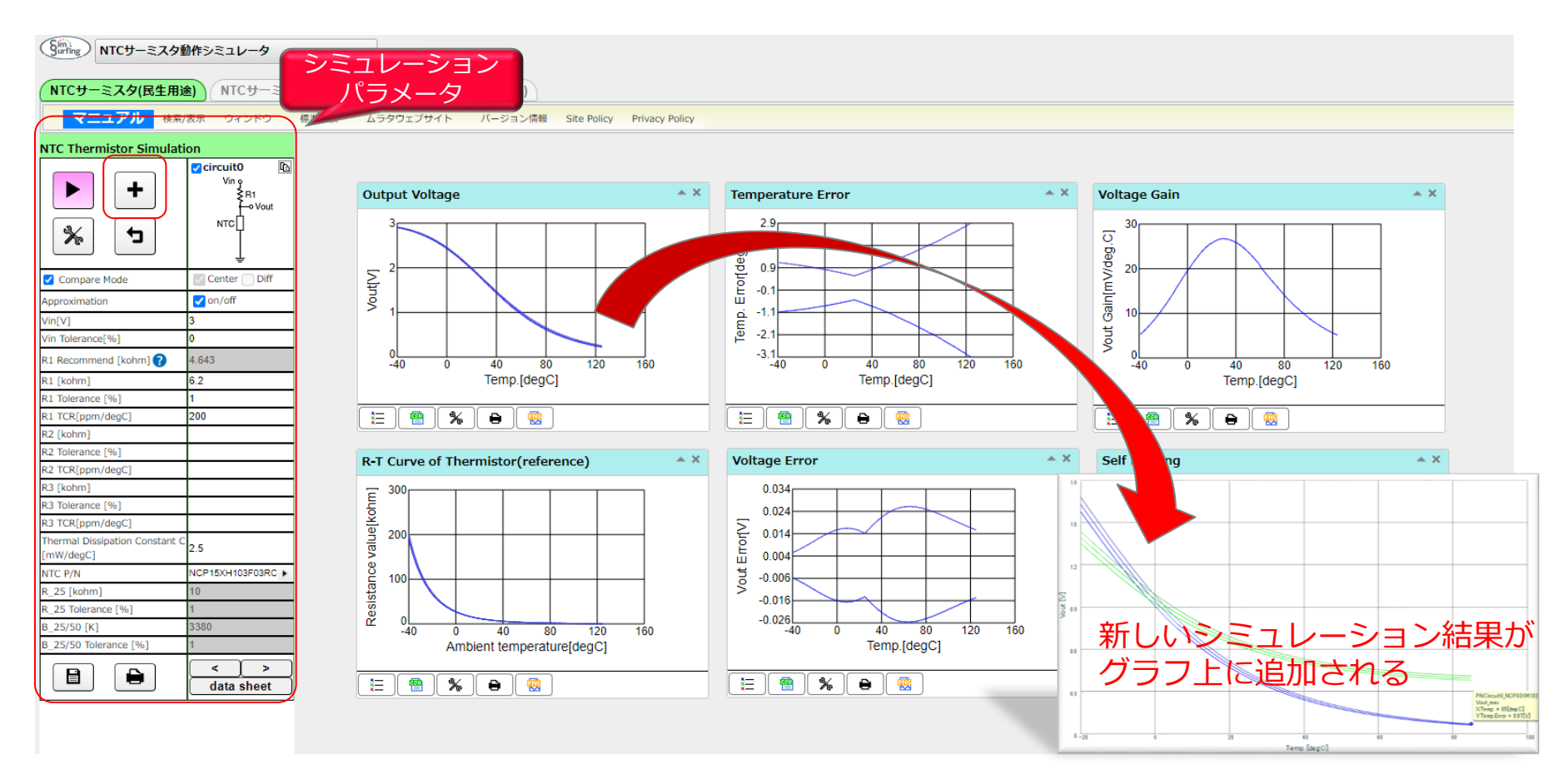

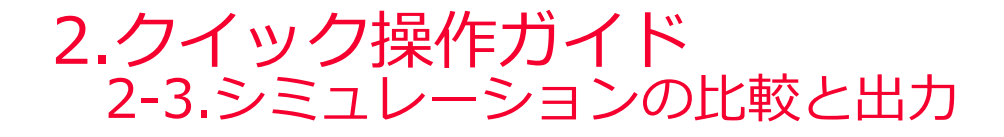

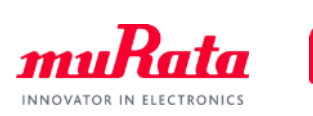

- Circuit0, Circuit1,・・・の条件を変更することで、それぞれのシミュレーション結果を同一グラフ上 で比較できます(条件を変更したあと、▶ をクリックしてください)。
- グラフ上の曲線をテキストファイル(CSV形式)に保存できます。
- グラフをプリントアウトできます。

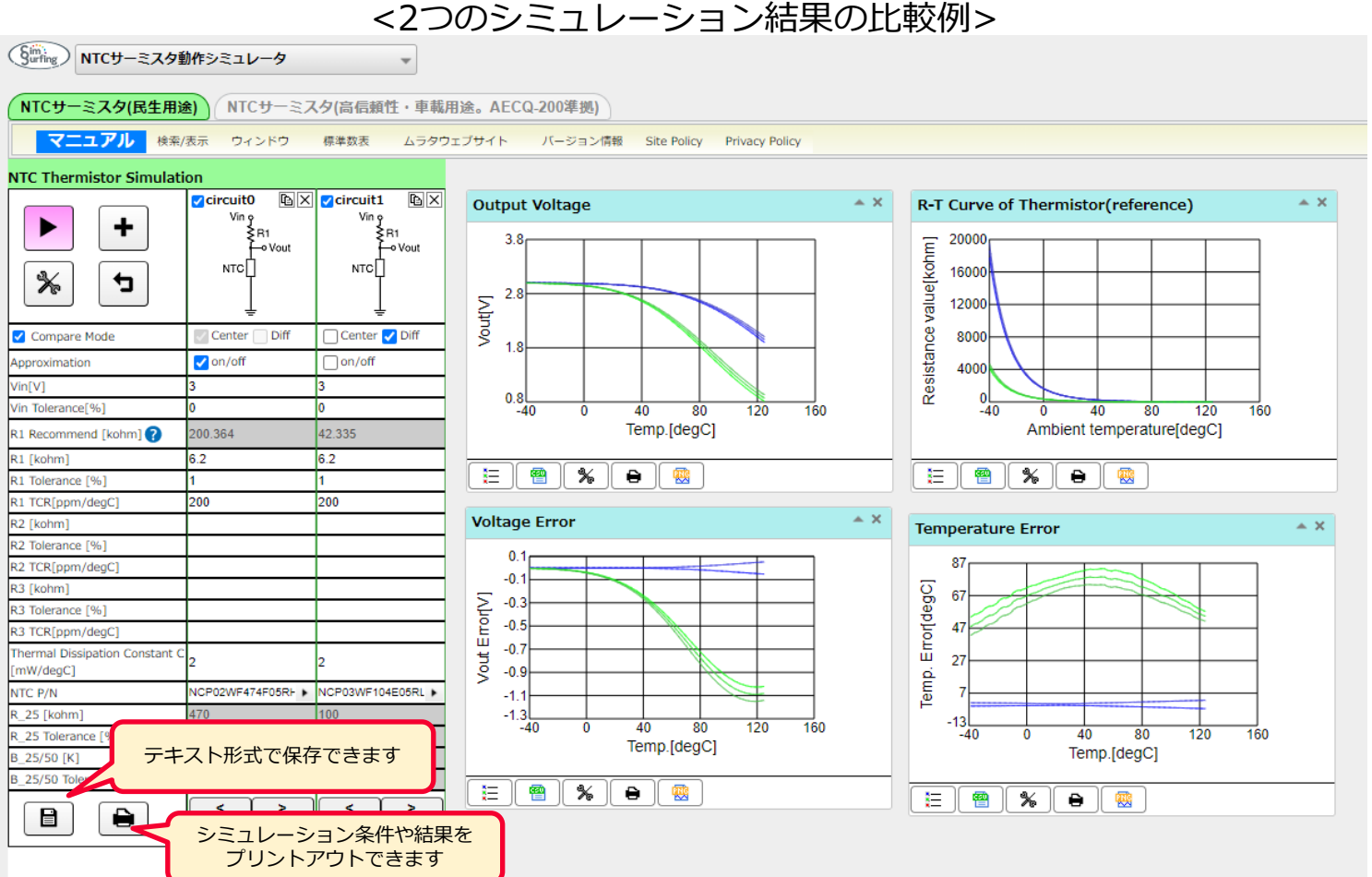

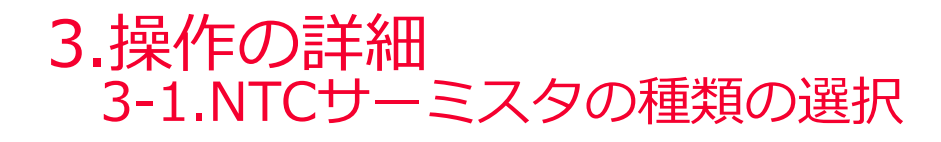

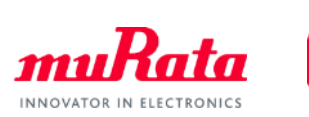

民生用NTCサーミスタまたは車載用NTCサーミスタを選択できます。

 (「NTCサーミスタ」、「NTCサーミスタ(高信頼性・車載用途。AECQ-200準拠)」のタブ をクリックすると切り替えできます)

| Surfing NTCサーミスタ                                                  | 刺作シミュレータ         | -                                |               |          |        |        |                 |                   |                |                       |  |  |
|-------------------------------------------------------------------|------------------|----------------------------------|---------------|----------|--------|--------|-----------------|-------------------|----------------|-----------------------|--|--|
| NTCサーミスタ(民生用途) NTCサーミスターモージャージャージャージャージャージャージャージャージャージャージャージャージャー |                  |                                  |               |          |        |        |                 |                   |                |                       |  |  |
| マニュアル<br>検索/表示 ウィンドウ 標準数表 ムラクワー デュン情報 Site Policy Privacy Policy  |                  |                                  |               |          |        |        |                 |                   |                |                       |  |  |
|                                                                   | 1_               |                                  |               |          |        |        |                 |                   |                |                       |  |  |
| vin 9<br>≹R1                                                      | ✓ 検索機能 On/Off    | CSV出力 土                          | 製品詳細          |          |        |        |                 |                   |                |                       |  |  |
|                                                                   | 選定品番:NCP18XH1    | 03F0SRB                          |               | >        |        |        |                 |                   |                |                       |  |  |
| 1                                                                 | 品番               | 適用用途 🕜                           |               |          |        |        |                 |                   |                |                       |  |  |
| Ť                                                                 | 品番検索             | ✓ (Select All)                   |               |          |        |        |                 |                   |                |                       |  |  |
|                                                                   | 全条件クリア           | <ul> <li>APS 自動車用パワート</li> </ul> | (Surfing) NTC | ナーミスタ動作う | シミュレータ |        | Ŧ               |                   |                |                       |  |  |
|                                                                   |                  |                                  | NTCサーミス       | 夕(民生用途)  | NTCサーミ | スタ(高信頼 | 性・車載用途。AEC      | Q-200準拠)          |                |                       |  |  |
| រុជ្ផុជ្                                                          | NCG18WF104F0SRB  | APS                              |               |          |        |        |                 |                   |                |                       |  |  |
| 1 1 1 L                                                           | NCG18XH103F0SRB  | APS                              | マニュア          | ル 検索/表示  | ウィンドウ  | 標準数表   | ムラタウェブサイト       | バージョン情報           | Site Policy    | Privacy Policy        |  |  |
|                                                                   | NCP15WB333E0SRC  |                                  |               |          |        |        |                 |                   |                |                       |  |  |
| <b>P</b>                                                          | NCP15WB333J0SRC  |                                  |               |          |        |        |                 |                   |                |                       |  |  |
| ţ Ţ                                                               | NCP15WB473D0SRC  | L                                |               |          | -      |        |                 |                   |                |                       |  |  |
| Simulation                                                        | NCP15WB473E0SRC  |                                  | 1005/0402     | 47       | 3      |        |                 |                   |                |                       |  |  |
|                                                                   | NCP15WB4/3F0SRC  |                                  | 1005/0402     | 4/       | 1      |        |                 |                   |                |                       |  |  |
| Ø                                                                 | NCP15WB4/3JUSRC  |                                  | 1005/0402     | 4/       | 5      |        |                 |                   |                |                       |  |  |
|                                                                   | NCP15WD665J05RC  |                                  | 1005/0402     | 100      | 5      |        |                 |                   |                |                       |  |  |
|                                                                   | NCP15WF104E0SRC  |                                  | 1005/0402     | 100      |        |        |                 |                   |                |                       |  |  |
|                                                                   | NCP15WF104E0SRC  |                                  | 1005/0402     | 100      | 1      |        |                 |                   |                |                       |  |  |
|                                                                   | NCP15WF104105RC  |                                  | 1005/0402     | 100      | 5      |        |                 |                   |                |                       |  |  |
|                                                                   | NCP15WI 104505RC |                                  | 1005/0402     | 100      | 3      |        |                 |                   |                |                       |  |  |
|                                                                   | NCP15WL10410SBC  |                                  | 1005/0402     | 100      | 5      |        |                 |                   |                |                       |  |  |
|                                                                   | NCP15WL154E0SRC  |                                  | 1005/0402     | 150      | 3      |        |                 |                   |                |                       |  |  |
|                                                                   | NCP15WL15410SRC  |                                  | 1005/0402     | 150      | 5      |        |                 |                   |                |                       |  |  |
|                                                                   | NCP15WL223E0SRC  |                                  | 1005/0402     | 22       | 3      |        |                 |                   |                |                       |  |  |
|                                                                   | NCP15WL223J0SRC  |                                  | 1005/0402     | 22       | 5      |        |                 |                   |                |                       |  |  |
|                                                                   | NCP15WL333E0SRC  |                                  | 1005/0402     | 33       | 3      |        |                 |                   |                |                       |  |  |
|                                                                   | NCP15WL333J0SRC  |                                  | 1005/0402     | 33       | 5      |        |                 |                   |                |                       |  |  |
|                                                                   | NCP15WL473E0SRC  |                                  | 1005/0402     | 47       | 3      |        |                 |                   |                |                       |  |  |
|                                                                   | NCP15WL473J0SRC  |                                  | 1005/0402     | 47       | 5      |        |                 |                   |                |                       |  |  |
|                                                                   | NCP15WL683E0SRC  |                                  | 1005/0402     | 68       | 3      |        |                 |                   |                |                       |  |  |
|                                                                   | NCP15WL683J0SRC  |                                  | 1005/0402     | 68       | 5      |        |                 |                   |                |                       |  |  |
|                                                                   | NCP15WM154E0SRC  |                                  | 1005/0402     | 150      | 3      |        |                 |                   |                |                       |  |  |
|                                                                   | NCP15WM154J0SRC  |                                  | 1005/0402     | 150      | 5      |        |                 |                   |                |                       |  |  |
|                                                                   | NCP15WM224E0SRC  |                                  | 1005/0402     | 220      | 3      |        | Copyright © Mur | ata Manufacturing | g Co., Ltd. Al | rights reserved. 2019 |  |  |

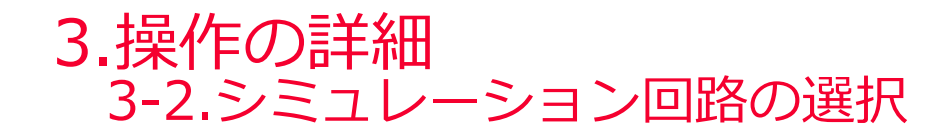

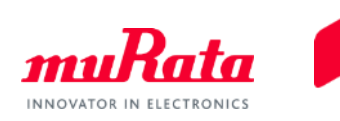

● 品番と回路図を選択します。
 選択できる回路は10通りあります(抵抗接地回路、NTC サーミスタ接地回路の2通り、抵抗の挿入位置で5通り)。
 選択後に ▶ smatca をクリックすると、シミュレーション結果のグラフが表示されます。

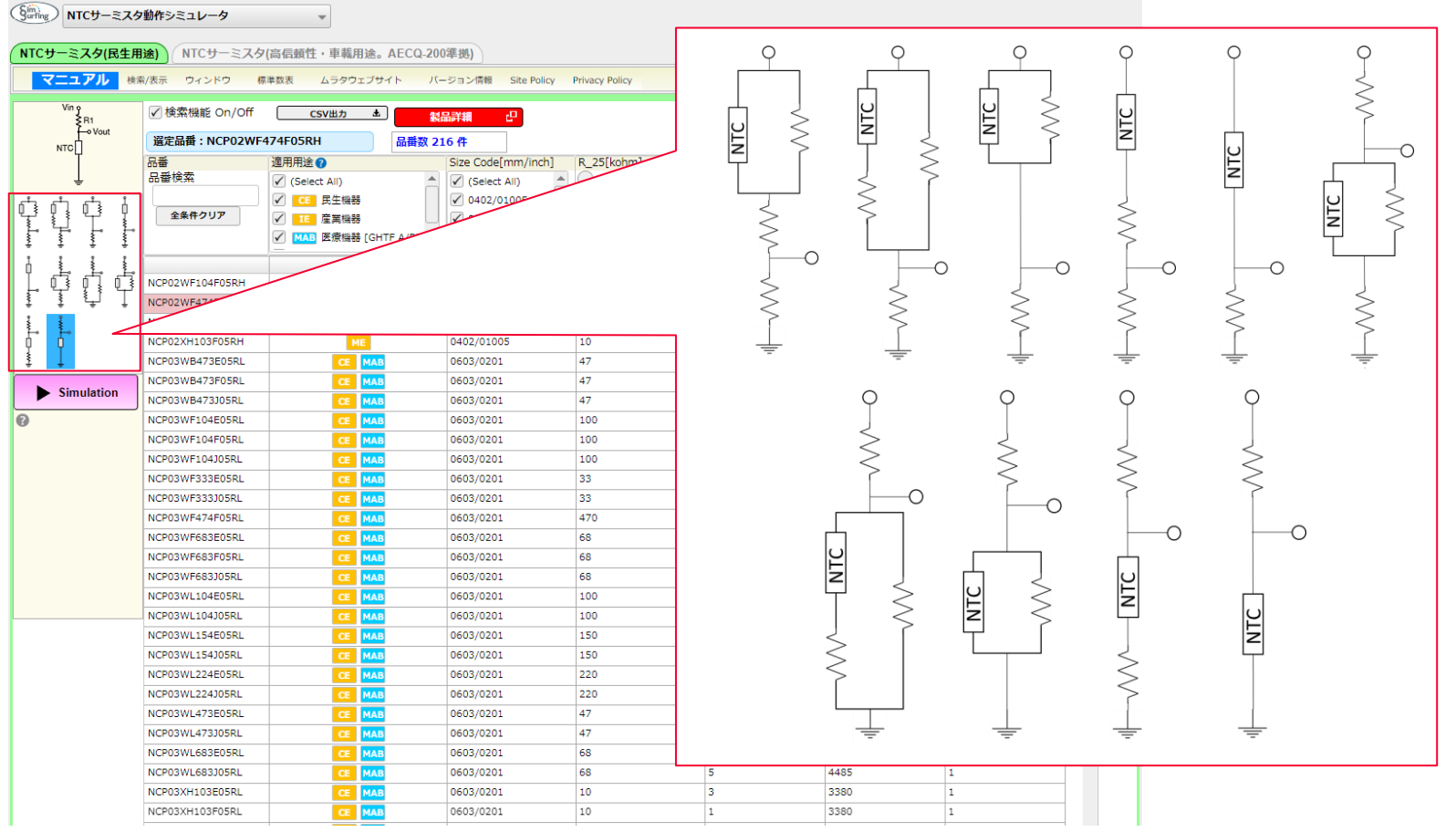

Copyright © Murata Manufacturing Co., Ltd. All rights reserved. 2019

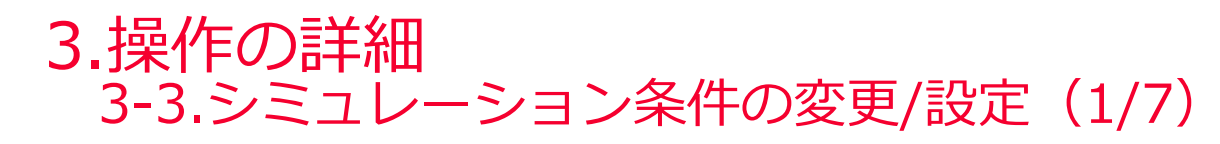

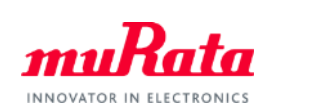

● 「NTC Thermistor Simulation」ウィンドウの各項目を任意に変更できます。

| Cimi                                 |                              |                   |                                                                                                    |
|--------------------------------------|------------------------------|-------------------|----------------------------------------------------------------------------------------------------|
| Surfing NTCサーミスタ                     | 動作シミュレータ                     | ~                 |                                                                                                    |
| NTCサーミスタ(民生用)                        | <ul><li>▲) NTCサーミン</li></ul> | スタ(高信頼性・車車        | 載用                                                                                                    |
| マニュアル 検索/                            | 表示 ウィンドウ                     | 標準数表 ムラタ          |                                                                                                    |
| NTC Thermistor Simulati              | on                           |                   |                                                                                                    |
| Compare Mode                         | Center Diff                  | Center            | <ul> <li>Compare Mode(比較モード)</li> <li>をクリックして「Voltage Error」を選択したうえで「Diff」を選択すると、下記の項目<br/>を表示します(複数の回路を選択したときにのみ使用できます)。</li> <li>Compare Modeのチェックを外まと、全ての回路がContorに変わり(比較モードではなくな)</li> </ul> |
| Approximation                        | on/off                       | on/off            | COMpare Modeのテエックを外すこ、主ての回路がCenterに変わり(比較モートではなくな<br>り) これごれの回路の値をまデレます                                                                                                    |
| Vin Tolerance[%]                     | 0                            | 0                 |                                                                                                    |
| R1 Recommend [kohm]                  | 200.364                      | 42.335            | • Vout_Error_H : Circuit0~Circuit n での出力上限値と出力電圧との差                                                                                                    |
| R1 [kohm]                            | 6.2                          | 6.2               | ・Vout_Error_L : Circuit0~Circuit n での出力下限値と出力電圧との差                                                                                                    |
| R1 Tolerance [%]                     | 1                            | 1                 | • Vout Difference+ · · Circuit n の出力露圧上限値とCircuit (n-1)の出力露圧との差                                                                                                    |
| R1 TCR[ppm/degC]                     | 200                          | 200               |                                                                                                    |
| R2 [kohm]                            |                              |                   | • Vout_Difference : Circuit n の出力電圧とCircuit (n-1)の出力電圧との差                                                                                                    |
| R2 Tolerance [%]                     |                              |                   | • Vout Difference- · · Circuit n の出力雷圧下限値とCircuit (n-1)の出力電圧との差                                                                                                    |
| R2 TCR[ppm/degC]                     |                              |                   |                                                                                                    |
| R3 [kohm]                            |                              |                   |                                                                                                    |
| R3 Tolerance [%]                     |                              |                   | Approximation                                                                                                    |
| R3 TCR[ppm/degC]                     |                              |                   |                                                                                                    |
| Thermal Dissipation Constant C       | 2                            | 2                 | 設定クリノの表示・非表示。                                                                                                    |
| [mw/degC]                            |                              | NORONALIA         | ( 「3-3.シミュレーション条件の変更/設定(6/6)」を参照)                                                                                                    |
| NIC P/N                              | 170                          | 100               |                                                                                                    |
| R_25 [konm]                          | 470                          | 2                 |                                                                                                    |
| R_25 Tolerance [%]                   | 1                            | 4250              | • Vin (V)                                                                                                    |
| B_25/50 [K]<br>B_25/50 Tolerance [%] | 4250                         | 4230              |                                                                                                    |
|                                      | data sheet                   | < ><br>data sheet | <ul> <li>Vin Tolerance<br/>入力電圧許容差を入力(初期値は0.0[%])。</li> </ul>                                                                                                    |
|                                      |                              |                   |                                                                                                    |

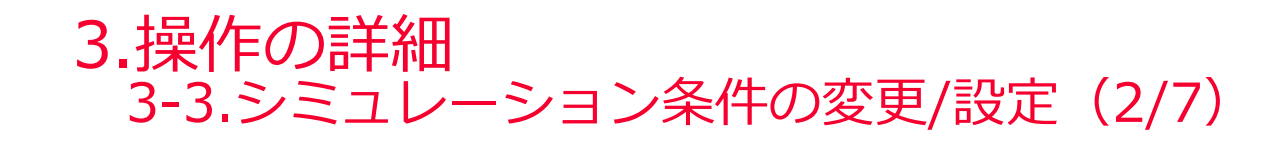

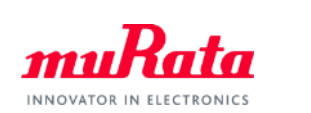

| Similar NTCサーミスタ               | 前作シミュレータ                | -                       |                                                 |
|--------------------------------|-------------------------|-------------------------|-------------------------------------------------|
| NTCサーミスタ(民生用)                  | RI NTCH-SI              | スタ(高信頼性・車制              |                                                 |
|                                |                         |                         |                                                 |
| マニユアル 検索/                      | 表示 ワインドワ                | 標準数表 ムラタ                |                                                 |
| NTC Thermistor Simulati        | on                      |                         |                                                 |
|                                | ✓circuit0               | Circuit1 🗈 🛛            |                                                 |
| +                              | Vin 9<br>≷R1<br>←• Vout | Vin 9<br>≷R1<br>←• Vout | <固定抵抗パラメータについて>                                 |
| ₩ 5                            | итс[                    | итс[]                   |                                                 |
|                                | ↓                       | <u></u>                 | R1 Recommend (kohm)                             |
| Compare Mode                   | Center Diff             | 🗌 Center 🛃 Diff         | R1の推奨抵抗値、選択した温度範囲の中央値で最も電圧変化が大きくなる              |
| Approximation                  | 🗸 on/off                | on/off                  |                                                 |
| Vin[V]                         | 3                       | 3                       | (Voul=1/2VIIICなる)RTO/IEで小しよ 9。                  |
| Vin Tolerance[%]               | 0                       | 0                       |                                                 |
| R1 Recommend [kohm] ?          | 200.364                 | 42.335                  | • R1 (kohm)                                     |
| R1 [kohm]                      | 6.2                     | 6.2                     | 抵抗値(R)。                                         |
| R1 Tolerance [%]               | 1                       | 1                       | 選択したシミュレーション回路により 抵抗の数が異なります ( $P1 \sim P3$ )   |
| R1 TCR[ppm/degC]               | 200                     | 200                     |                                                 |
| R2 [kohm]                      |                         |                         | 初期値は、選択したンミユレーンヨノ凹路により異なります。                    |
| R2 TOREADCE [%]                |                         |                         |                                                 |
| R3 [kohm]                      |                         |                         | R1 Tolerance (%)                                |
| R3 Tolerance [%]               |                         |                         | 抵抗許容差(R Tolerance)。                             |
| R3 TCR[ppm/degC]               |                         |                         | 選択したシミュレーション同敗に上り  抵抗の物が異かります ( $P1_{\sim}P2$ ) |
| Thermal Dissipation Constant C | 2                       | 2                       | 思いしにノーエレーノゴノ凹喧により、私加の奴が共なりより(RT`~R3)。 知知ない。 オキ  |
| [mW/degC]                      |                         |                         | 101月11日(は1) (%) じり。                             |
| P 25 [kohm]                    | 470                     | 100                     |                                                 |
| R 25 Tolerance [%]             | 1                       | 3                       | R1 TCR (ppm/deg.C)                              |
| B_25/50 [K]                    | 4250                    | 4250                    | 新たい<br>新た<br>に<br>低数<br>(<br>R TCR)             |
| B_25/50 Tolerance [%]          | 1                       | 1                       |                                                 |
|                                |                         |                         | 迭状したンミュレーンヨン凹路により、抵抗の数が乗なりま9 (K1~K3)。           |
|                                | data sheet              | data sheet              | 初期値は200[ppm/°C]です。                              |

Copyright © Murata Manufacturing Co., Ltd. All rights reserved. 2019

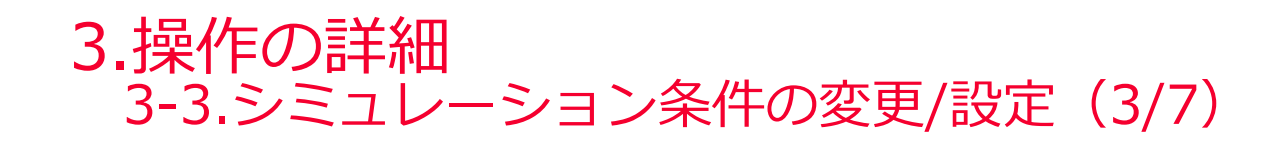

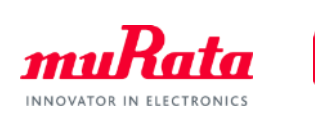

| (giming) NTCサーミスタ              | か作シミュレータ              | -                                        |                                                    |                                       |                 |           |
|--------------------------------|-----------------------|------------------------------------------|----------------------------------------------------|---------------------------------------|-----------------|-----------|
| NTCサーミスタ(民生用)                  | ANTCサーミン              | スタ(高信頼性・重                                | 載用                                                 |                                       |                 |           |
| マニュアル検索                        | 表示 ウィンドウ              | 標準数表 ムラ                                  | פסב                                                |                                       |                 |           |
| NTC Thermistor Simulat         | on                    | -)                                       |                                                    | 5.                                    |                 |           |
| +                              | Vin ŷ<br>R1<br>← Vout | ✓ circuit1 [4]<br>Vin y<br>₹R1<br>← Vout | くハフメータの設定                                          | E>                                    |                 |           |
| * 5                            | лтс                   |                                          | <ul> <li>Thermal Dissipation<br/>熱放散定数。</li> </ul> | n Constant                            |                 |           |
| Compare Mode                   | Center Diff           | 🗌 Center ✔ Diff                          | 初期値は、3mw/℃                                         | (NCP18シリーズを面                          | ī実装した場合を想定)と仮定し | て算出しています。 |
| Approximation                  | 🗸 on/off              | on/off                                   | 熱放散定数はNTCサ                                         | ーミスタのサイズに体                            | なします。           |           |
| Vin[V]                         | 3                     | 3                                        |                                                    | イブに広じて、熱切割                            | 安教をいてのように亦再してく  | ださい       |
| Vin Tolerance[%]               | 0                     | 0                                        |                                                    |                                       | に数で以下のように友美してく  |           |
| R1 Recommend [kohm] ?          | 200.364               | 42.335                                   |                                                    |                                       |                 |           |
| R1 [kohm]                      | 6.2                   | 6.2                                      |                                                    |                                       |                 |           |
| R1 TCR[ppm/degC]               | 200                   | 200                                      |                                                    | · · · · · · · · · · · · · · · · · · · |                 |           |
| R2 [kohm]                      |                       |                                          |                                                    | シリース                                  | 熱放散定致[mW/℃]     |           |
| R2 Tolerance [%]               |                       |                                          |                                                    |                                       |                 |           |
| R2 TCR[ppm/degC]               |                       | <u> </u>                                 | NCP                                                | 02 シリーズ                               | 2               |           |
| R3 Tolerance [%]               |                       |                                          |                                                    | 02 2 2 2 7 1                          | 2               |           |
| R3 TCR[ppm/degC]               |                       |                                          | NCP                                                | 03 シリーズ                               | 2               |           |
| Thermal Dissipation Constant C | 2                     | 2                                        |                                                    |                                       | -               |           |
| [mW/degC]                      | NCP02WE474E05RF       | NCP03WE104E05                            | NCP                                                | 15,NCU15 シリーズ                         | 2.5             |           |
| R 25 [kohm]                    | 470                   | 100                                      |                                                    |                                       |                 |           |
| R_25 Tolerance [%]             | 1                     | 3                                        | NCP                                                | 18,NCU18 シリーズ                         | 3               |           |
| B_25/50 [K]                    | 4250                  | 4250                                     |                                                    |                                       |                 |           |
| B_25/50 Tolerance [%]          | 1                     | 1                                        |                                                    |                                       |                 |           |
|                                | < ><br>data sheet     | data sheet                               |                                                    |                                       |                 |           |

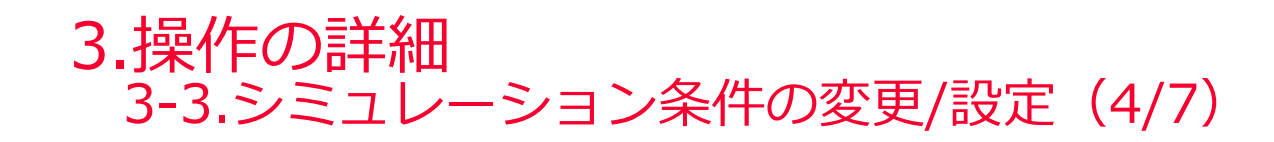

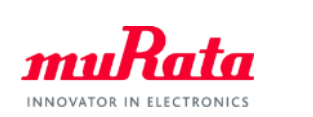

| Sin wall and the                            | ***                |                                |                                                |
|---------------------------------------------|--------------------|--------------------------------|------------------------------------------------|
| Surfing NICT-SX9                            | 別作シミュレータ           | *                              |                                                |
| NTCサーミスタ(民生用)                               | <u>ま)</u> (NTCサーミス | タ(高信頼性・車)                      | 處用                                             |
| マニュアル 検索/                                   | 表示 ウィンドウ           | 標準数表 ムラク                       | ב <sup>סי</sup>                                |
| NTC Thermister Simulati                     | 0.0                |                                |                                                |
|                                             |                    | Circuit1 B                     |                                                |
| ► +<br>% 5                                  |                    | Vin 9<br>R1<br>- • Vout<br>NTC |                                                |
| Compare Mode                                | Center Diff        | 🗌 Center 🛃 Diff                | -                                              |
| Approximation                               | ✓ on/off           | on/off                         | -                                              |
| Vin[V]                                      | 3                  | 3                              | -                                              |
| Vin Tolerance[%]                            | 0                  | 0                              | -                                              |
| R1 Recommend [kohm] ?                       | 200.364            | 42.335                         | 1                                              |
| R1 [kohm]                                   | 6.2                | 6.2                            |                                                |
| R1 Tolerance [%]                            | 1                  | 1                              |                                                |
| R1 TCR[ppm/degC]                            | 200                | 200                            | -                                              |
| R2 [kohm]                                   |                    |                                | -                                              |
| R2 Tolerance [%]                            |                    |                                |                                                |
| R2 TCR[ppm/degC]                            |                    |                                | -                                              |
| R3 [kohm]                                   |                    |                                |                                                |
| R3 Tolerance [%]                            |                    |                                |                                                |
| R3 TCR[ppm/degC]                            |                    |                                |                                                |
| Thermal Dissipation Constant C<br>[mW/degC] | 2                  | 2                              | ~遅捉されたサーミフタのパラメータ~                             |
| NTC P/N                                     | NCP02WF474F05RF +  | NCP03WF104E05RL                | へに見てしていていて、一人ノックハイノクション                        |
| R_25 [kohm]                                 | 470                | 100                            |                                                |
| R_25 Tolerance [%]                          | 1                  | 3                              |                                                |
| B_25/50 [K]                                 | 4250               | 4250                           | • NIC P/N                                      |
| 8_25/50 Tolerance [%]                       | 1                  | 1                              | 品番リストから選択した品番(P/N:Part Number)。                |
|                                             | < ><br>data sheet  | <>><br>data sheet              | その下には、選択された品番のR25(kohm)、抵抗許容差、B(25/50)(K)、B定数許 |
|                                             |                    |                                |                                                |

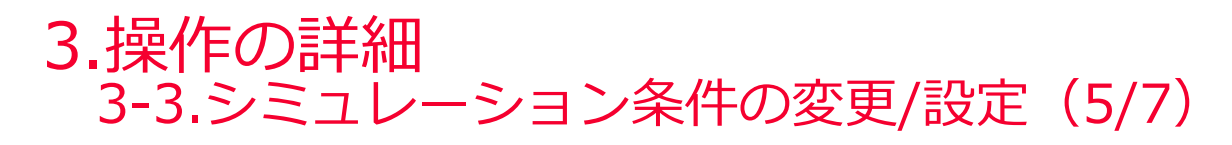

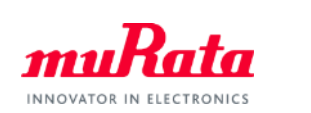

● 🔀 をクリックすると、グラフパラメータの設定と表示グラフを変更できます。

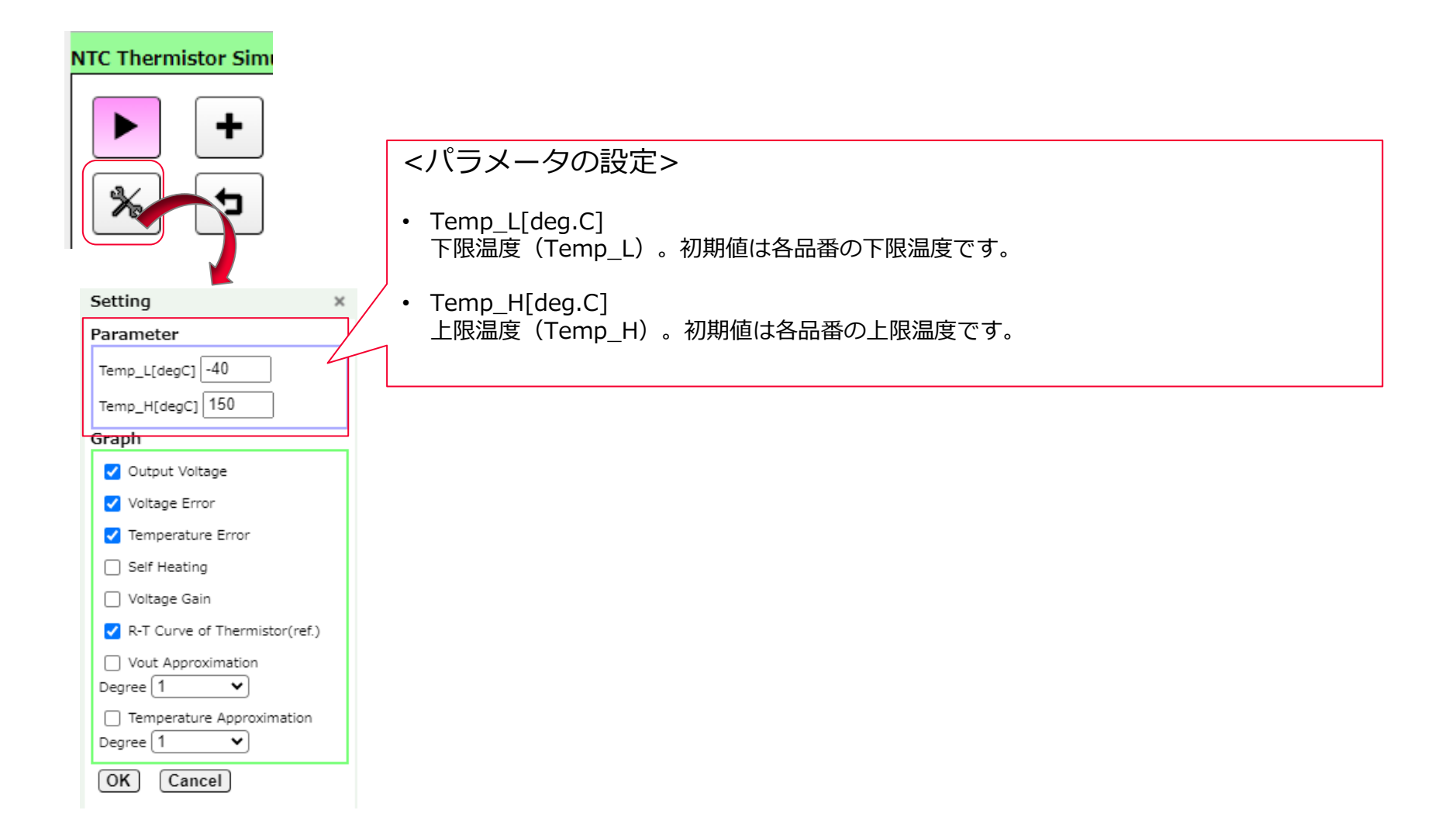

## 3.操作の詳細 3-3.シミュレーション条件の変更/設定(6/7)

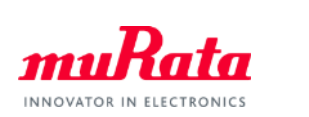

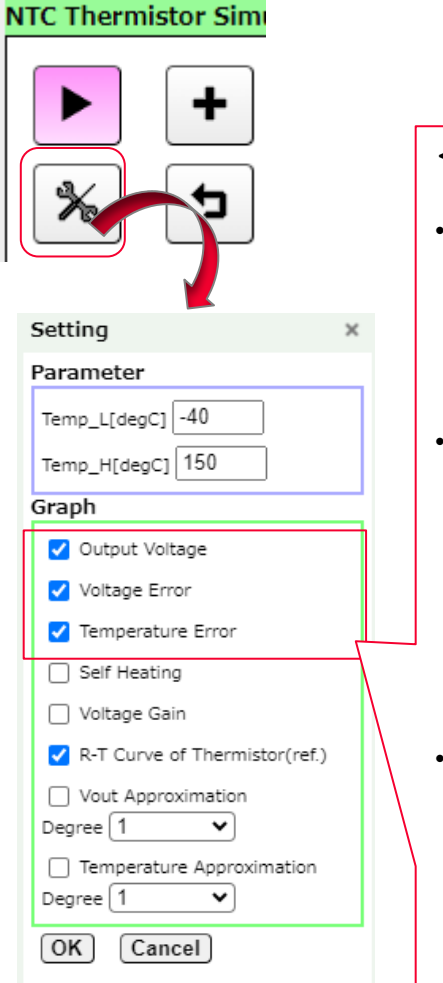

### <グラフパラメータ(1/2)>

- Output Voltage 出力電圧。これを選択すると、下記の項目を表示します。
  - Vout\_typ
- : Circuit0~Circuit n の出力電圧
- Vout\_max
- : Circuit0~Circuit n の出力電圧上限値
- Vout\_min : Circuit
- : Circuit0~Circuit n の出力電圧下限値
- Voltage Error 出力電圧誤差グラフ。「NTC Thermistor Simulation」ウィンドウの「Diff」を選択したうえ でこれを選択すると、下記の項目を表示します。
  - Vout\_Error\_H : Circuit0~Circuit n での出力上限値と出力電圧との差
  - Vout\_Error\_L : Circuit0~Circuit n での出力下限値と出力電圧との差
  - Vout\_Difference+ : Circuit n の出力電圧上限値とCircuit (n-1)の出力電圧との差
  - Vout\_Difference : Circuit n の出力電圧とCircuit (n-1)の出力電圧との差
  - Vout\_Difference- : Circuit n の出力電圧下限値とCircuit (n-1)の出力電圧との差
- Temperature Error 温度換算誤差グラフ。これを選択すると、下記の項目を表示します。
  - Circuit0~nのTemperature Error\_L : Vout\_Error\_Lの温度換算グラフ
  - Circuit0~nの Temperature Error\_H : Vout\_Error\_H の温度換算グラフ
  - Temp\_Difference+ :「Vout\_Difference+」をCircuit (n-1)の温度に変換した値
  - Temp\_Difference : 「Vout\_Difference」をCircuit (n-1)の温度に変換した値
  - Temp\_Difference- :「Vout\_Difference-」をCircuit (n-1)の温度に変換した値

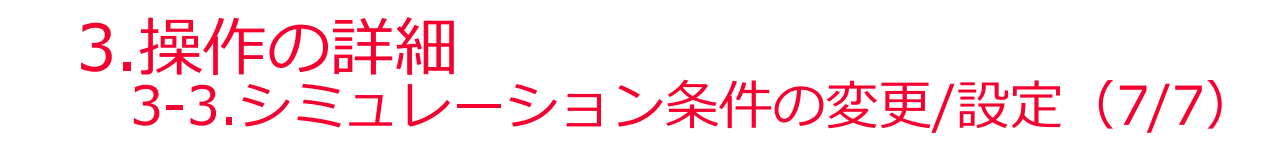

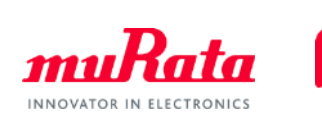

#### NTC Thermistor Simi Setting Parameter Temp\_L[degC] -40 Temp\_H[degC] 150 Graph Output Voltage Voltage Error Temperature Error Self Heating □ Voltage Gain R-T Curve of Thermistor(ref.) Vout Approximation Dearee 1 ~ Temperature Approximation Degree 1 ~

OK

Cancel

## <グラフパラメータ(2/2)>

- Self Heating 自己発熱グラフ。これを選択すると、Circuit0~nの自己発熱(Self Heating[<sup>℃</sup>])を表示します。
- Voltage Gain 単位温度あたりの出力電圧グラフ。これを選択すると、Circuit0~nの単位温度あたりの出力電 圧(Vout Gain[mV/°C])を表示します。
- Vout Approximation

出力電圧の近似値グラフ。「NTC Thermister Simulation」ウィンドウの「Approximation」を選択したうえでこれを選択すると、下記の項目を表示します。

- Circuit n のVout-typ(出力電圧のセンタ値)とVout\_Approximation(出力電圧の近似値)の グラフ
- Circuit n のApproximate Vout Error (電圧近似値のズレ)のグラフ
- Circuit n のApproximate Temp. Error (温度換算電圧近似値のズレ)のグラフ ※Degreeは上記近似式の次数
- Temperature Approximation 出力電圧に対する温度の近似値グラフ。「NTC Thermister Simulation」ウィンドウの 「Approximation」を選択したうえでこれを選択すると、下記の項目を表示します。
  - Circuit n のTemp-typ(出力電圧のセンタ値)とTemp\_Approximation(出力電圧に対する温度の近似値)のグラフ
  - Circuit n のApproximate Temp. Error v.s. Vout (電圧に対する温度近似値のズレ)のグラフ
  - Circuit n のApproximate Temp. Error v.s.Temp(温度に対する温度近似値のズレ)のグラフ ※Degreeは上記近似式の次数

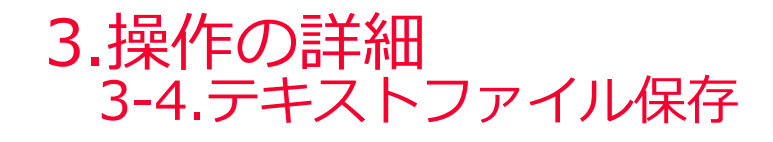

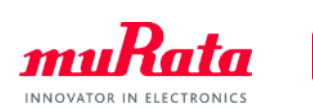

#### CSV形式でデータを保存できます。

| Similar NTCサーミスタ                            | か作シミュレータ                     | Ŧ                            |    |          |                          |            |            |             |             |            |            |             |            |            |            |            |           |             |             |
|---------------------------------------------|------------------------------|------------------------------|----|----------|--------------------------|------------|------------|-------------|-------------|------------|------------|-------------|------------|------------|------------|------------|-----------|-------------|-------------|
| NTCサーミスタ(民生用)                               | <u>ま)</u> NTCサーミス            | (ら信頼性・車載                     | 用  |          |                          |            |            |             |             |            |            |             |            |            |            |            |           |             |             |
| マニュアル 検索/                                   | 表示 ウィンドウ                     | 標準数表 ムラタ                     | דל |          |                          |            |            |             |             |            |            |             |            |            |            |            |           |             |             |
| NTC Thermistor Simulati                     | on                           |                              |    |          |                          |            |            |             |             |            |            |             |            |            |            |            |           |             |             |
| <ul> <li>+</li> <li>*</li> <li>5</li> </ul> | Vin o<br>R1<br>• Vout<br>NTC | Vin 9<br>R1<br>• Vout<br>NTC |    |          |                          |            |            |             |             |            |            |             |            |            |            |            |           |             |             |
| Compare Mode                                | Center 🗌 Diff                | 🗌 Center 🛃 Diff              |    |          |                          |            |            |             |             |            |            |             |            |            |            |            |           |             |             |
| Approximation                               | 🗸 on/off                     | on/off                       | 40 | Result:  |                          |            |            |             |             |            |            |             |            |            |            |            |           |             |             |
| /in[V]                                      | 3                            | 3                            | 41 | Temp[deg | .(Vout_min[\             | Vout_typ[V | Vout_max[\ | Vout_Error- | Vout_Error- | Temp_Error | Temp_Error | SelfHeating | VoutGain[n | Output Vol | Approximat | Approximat | Temperatu | Approximate | Temp. Error |
| /in Tolerance[%]                            | 0                            | 0                            | 42 | -2       | 0 1.577059               | 1.628814   | 1.679724   | -0.05175    | 0.05091     | 4.057.0    | 4.077047   | 0.102922    | 07.00070   | 1.217465   | -0.41135   | 40.0000    | -39.1082  | -19.1082    |             |
| vin tolerance[ #0]                          | •                            | •                            | 43 | -1       | 9 1.539835               | 1.591357   | 1.642126   | -0.05152    | 0.050769    | -1.35/46   | 1.377617   | 0.1.03302   | 37.39976   | 1.203888   | -0.38747   | 10.3602    | -36.7222  | -16 9499    |             |
| 1 Recommend [kohm] 🕐                        | 200.364                      | 42.335                       | 45 | -1       | 7 1 465966               | 1.516841   | 1.567129   | -0.05088    | 0.050288    | -1.35648   | 1.372332   | 0103674     | 37.23013   | 1176736    | -0.34011   | 9174183    | -31.9753  | -14.9753    |             |
| 1 [kohm]                                    | 6.2                          | 6.2                          | 46 | -1       | 5 1.42941                | 1.479871   | 1.52983    | -0.05046    | 0.04996     | -1.35592   | 1.369522   | 0.103668    | 36.84559   | 1.163159   | -0.31671   | 8.595633   | -29.6202  | -13.6202    |             |
| R1 Tolerance [%]                            | 1                            | 1                            | 47 | -1       | 5 1.393155               | 1.44315    | 1.49272    | -0.04999    | 0.04957     | -1.35345   | 1.365029   | 0.103538    | 36.62515   | 1.149583   | -0.29357   | 8.01544    | -27.281   | -12.281     |             |
| 1 TCR[ppm/degC]                             | 200                          | 200                          | 48 | -1       | 4 1.357155               | 1.40662    | 1.455742   | -0.04947    | 0.049122    | -1.35085   | 1.360282   | 0.1 03285   | 36.36379   | 1.136007   | -0.27061   | 7.441838   | -24.9539  | -10.9539    |             |
| 12 [kohm]                                   |                              |                              | 49 | -1       | 3 1.321544               | 1.370422   | 1.419058   | -0.04888    | 0.048636    | -1.35064   | 1.357395   | 0.102913    | 36.00923   | 1.122431   | -0.24799   | 6.886894   | -22.648   | -9.64804    |             |
| 2 [Komm]                                    |                              |                              | 50 | -1       | 2 1.280339               | 1.334602   | 1.382084   | -0.04826    | 0.048082    | -1 34981   | 1.354884   | 0.102426    | 35.02120   | 1.095278   | -0.22575   | 5 793581   | -181097   | -710972     |             |
| z Tolerance [%]                             |                              |                              | 52 | -1       | 0 1.217328               | 1.264213   | 1.311042   | -0.04688    | 0.046829    | -1.34671   | 1.348305   | 0.101125    | 34.77306   | 1.081702   | -0.18251   | 5.248639   | -15.8822  | -5.88224    |             |
| 2 TCR[ppm/degC]                             |                              |                              | 53 | -        | 9 1.183485               | 1.229634   | 1.275774   | -0.04615    | 0.04614     | -1.34414   | 1.344374   | 0.100318    | 34.32709   | 1.068125   | -0.16151   | 4.704979   | -13.6795  | -4.67946    |             |
| 3 [kohm]                                    |                              |                              | 54 | -        | 3 1.150194               | 1.195559   | 1.240971   | -0.04537    | 0.045412    | -1.34289   | 1.341515   | 0.099415    | 33.8164    | 1.054549   | -0.14101   | 4.169859   | -11.5088  | -3.5088     |             |
| 3 Tolerance [%]                             |                              |                              | 55 | -        | 7 1.117455               | 1.162001   | 1.206656   | -0.04455    | 0.044655    | -1.34218   | 1.338878   | 0.098422    | 33.27071   | 1.040973   | -0.12103   | 3.637674   | -9.371.08 | -2.371.08   |             |
| 3 TCR[ppm/degC]                             |                              |                              | 56 | -        | 5 1.085319               | 1.129017   | 1.172881   | -0.0437     | 0.043864    | -1.34103   | 1.335989   | 0.097344    | 32.7089    | 1.027397   | -0.10162   | 3.106823   | -7.26995  | -1.26995    |             |
| hermal Dissipation Constant C               | _                            | -                            | 57 | -        | 1.053/46                 | 1.096583   | 1.139632   | -0.04284    | 0.043049    | -1.339     | 1.332429   | 0.096187    | 32.14991   | 1.00382    | -0.08276   | 2.574277   | -5.2038   | -0.2038     |             |
| mW/degC]                                    | 2                            | 2                            | 50 |          | 9 1.022705<br>3 0.9924   | 1.033452   | 1.074784   | -0.04105    | 0.042202    | -1 33533   | 1 326325   | 0.094955    | 30.95213   | 0.986668   | -0.04678   | 1 511519   | -1 18223  | 1.817772    |             |
| ITC P/N                                     | NCP02WF474F05RF              | NCP03WE                      | 60 | -        | 2 0.962687               | 1.002813   | 1.043261   | -0.04013    | 0.040447    | -1.33366   | 1.323069   | 0.092295    | 30.32811   | 0.973091   | -0.02972   | 0.980008   | 0.769566  | 2,769566    |             |
| 25 [kohm]                                   | 470                          | 10                           | 61 | -        | 0.933615                 | 0.972796   | 1.012356   | -0.03918    | 0.03956     | -1.33295   | 1.320203   | 0.090878    | 29.67857   | 0.959515   | -0.01328   | 0.447497   | 2.681724  | 3.681724    |             |
|                                             | 410                          |                              | 62 |          | 0.905206                 | 0.943456   | 0.982091   | -0.03825    | 0.038634    | -1.33066   | 1.317419   | 0.089413    | 29.03408   | 0.945939   | 0.002483   | -0.08551   | 4.550763  | 4.550763    |             |
| _25 Tolerance [%]                           | 1                            |                              | 63 |          | 0.877409                 | 0.914728   | 0.952429   | -0.03732    | 0.037701    | -1.32741   | 1.313957   | 0.087901    | 28.40214   | 0.932363   | 0.017635   | -0.62089   | 6.38081   | 5.38081     |             |
| _25/50 [K]                                  | 4250                         |                              | 64 |          | 2 0.850303               | 0.886652   | 0.923444   | -0.03635    | 0.036792    | -1.32669   | 1.310696   | 0.08635     | 27.73211   | 0.918786   | 0.032134   | -1.15875   | 8.169337  | 6.169337    |             |
| 8_25/50 Tolerance [%]                       | 1                            |                              | 65 |          | 3 0.823872               | 0.859264   | 0.895132   | -0.03539    | 0.035868    | -1.32588   | 1.308275   | 0.084768    | 27.05253   | 0.90521    | 0.045946   | -1.69841   | 9.914018  | 0.914018    |             |
|                                             |                              |                              | 60 |          | + 0.798087<br>5 0.772002 | 0.832547   | 0.807459   | -0.03351    | 0.034913    | -1.32330   | 1 302376   | 0.083157    | 20.38178   | 0.878057   | 0.059087   | -2.23969   | 13.27510  | 275129      |             |
|                                             |                              |                              | 68 |          | 0.748525                 | 0.781.092  | 0.814148   | -0.03257    | 0.033057    | -1.31856   | 1 29902    | 0.07987     | 25.0701.6  | 0.864481   | 0.08339    | -3.32625   | 14 89379  | 8 893788    |             |
|                                             | data sheet                   | data sheet                   | 69 |          | 0.724743                 | 0.75636    | 0.788506   | -0.03162    | 0.032146    | -1.3181    | 1.296438   | 0.078203    | 24.38792   | 0.850905   | 0.094545   | -3.87671   | 16.46925  | 9,46925     |             |
|                                             |                              |                              | 70 |          | 3 0.701596               | 0.732316   | 0.763516   | -0.03072    | 0.0312      | -1.31503   | 1.29479    | 0.076528    | 23.72592   | 0.837329   | 0.1 0501 3 | -4.42608   | 18.00093  | 10.00093    |             |

#### 各グラフ内のアイコンでもできます。

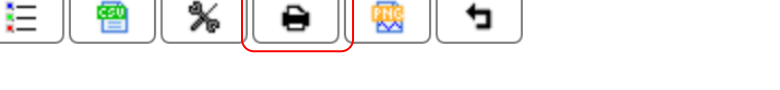

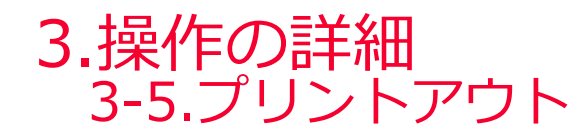

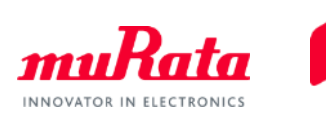

#### 表示しているグラフをプリントアウトできます。

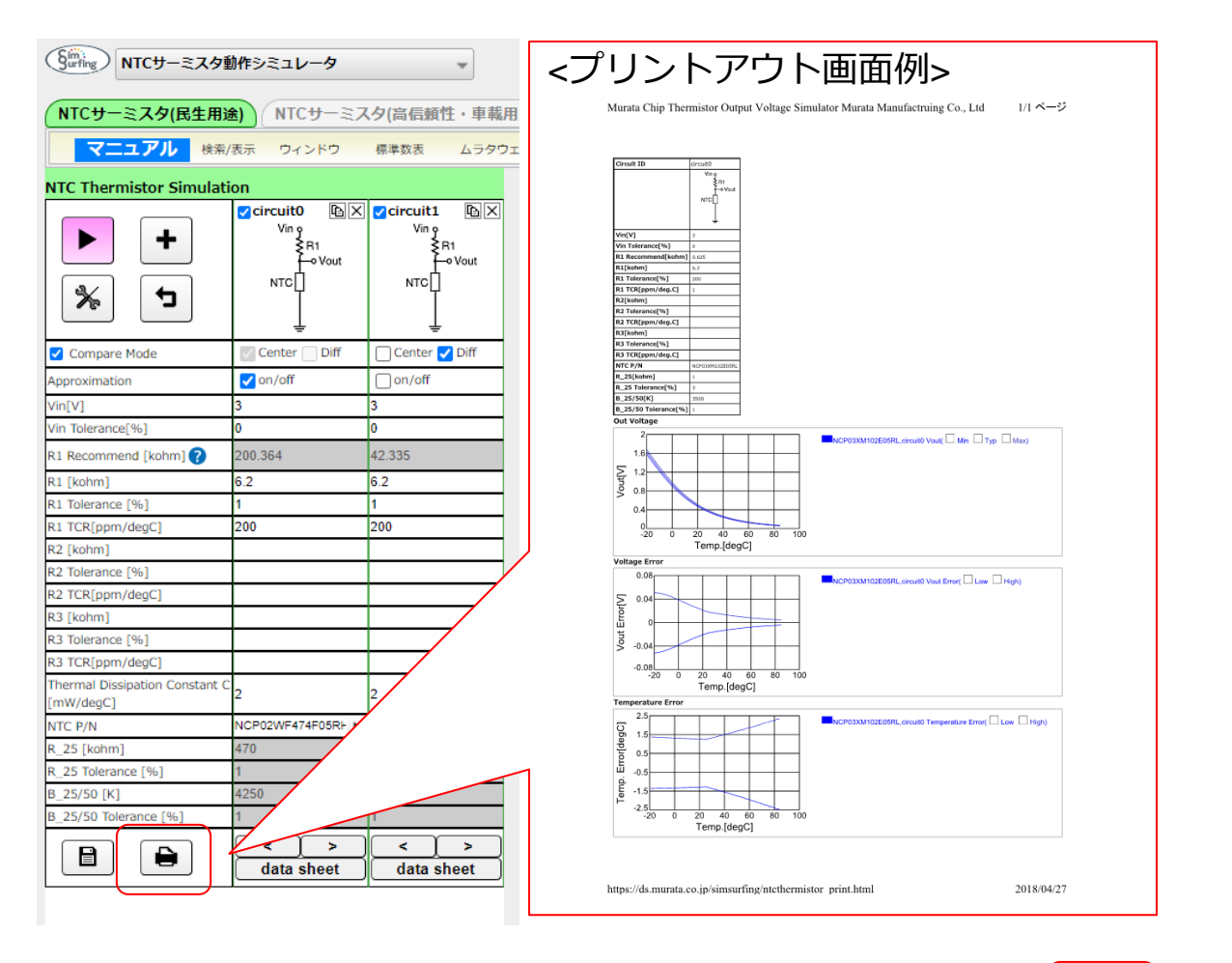

各グラフ内のアイコンでもできます。■

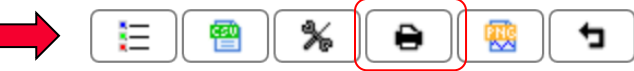

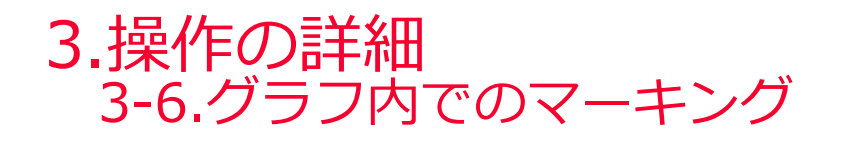

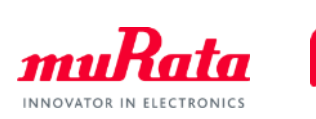

● グラフ上の任意の場所をクリックすることにより、測定したいポイントをマーキングすることが できます。マーキング箇所を再度クリックすると解除できます。

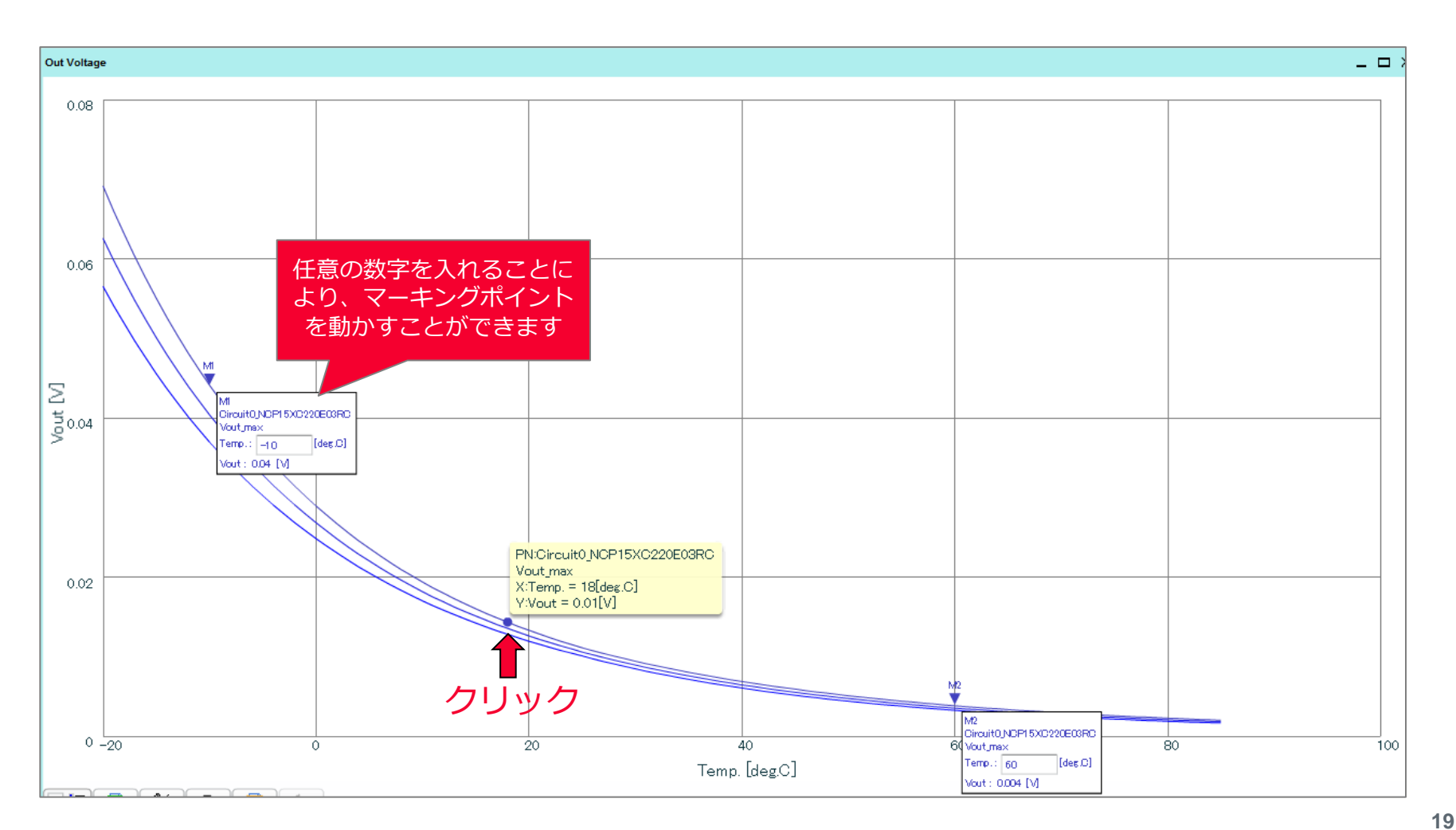

### 操作マニュアルは以上になります。 次ページ以降では当ソフトウェアを 最大限活用するためのテクニックと、 具体的な操作手順を紹介いたします。

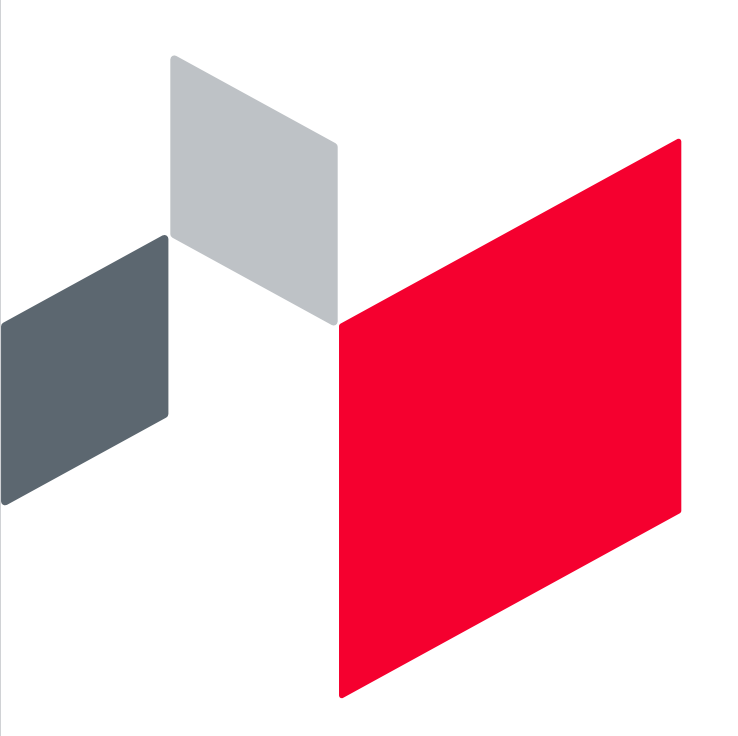

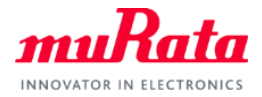

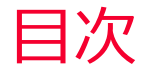

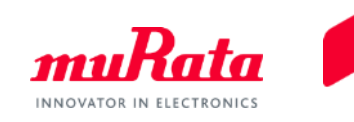

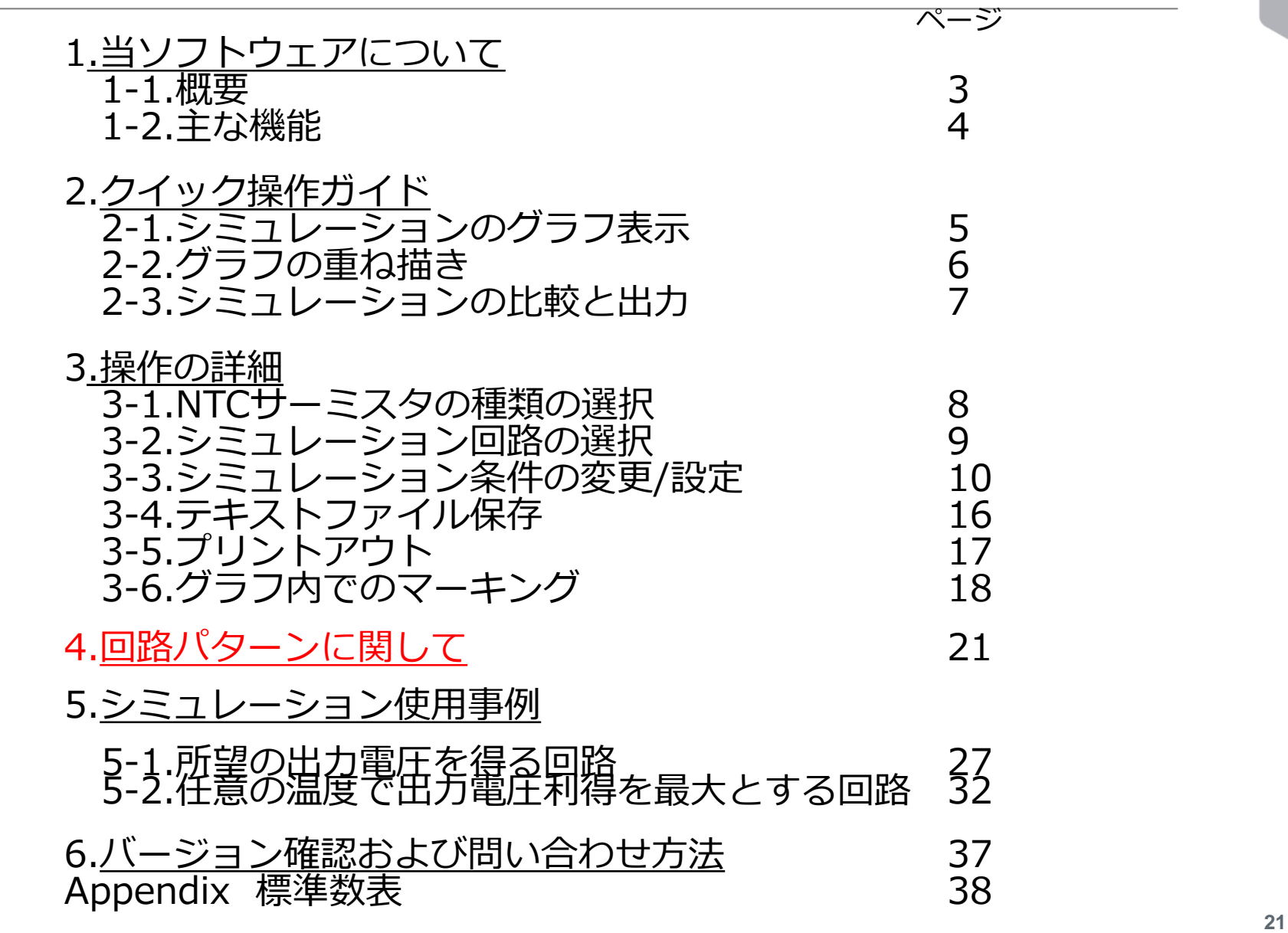

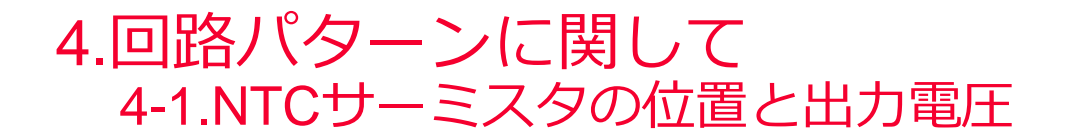

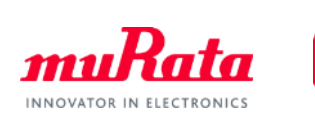

Simsurfingでは10種類の回路パターンを用意しており、NTCサーミスタの位置によって 2種類に大別されます。また、固定抵抗の追加、抵抗値の変更で出力電圧を変化させる ことができます。

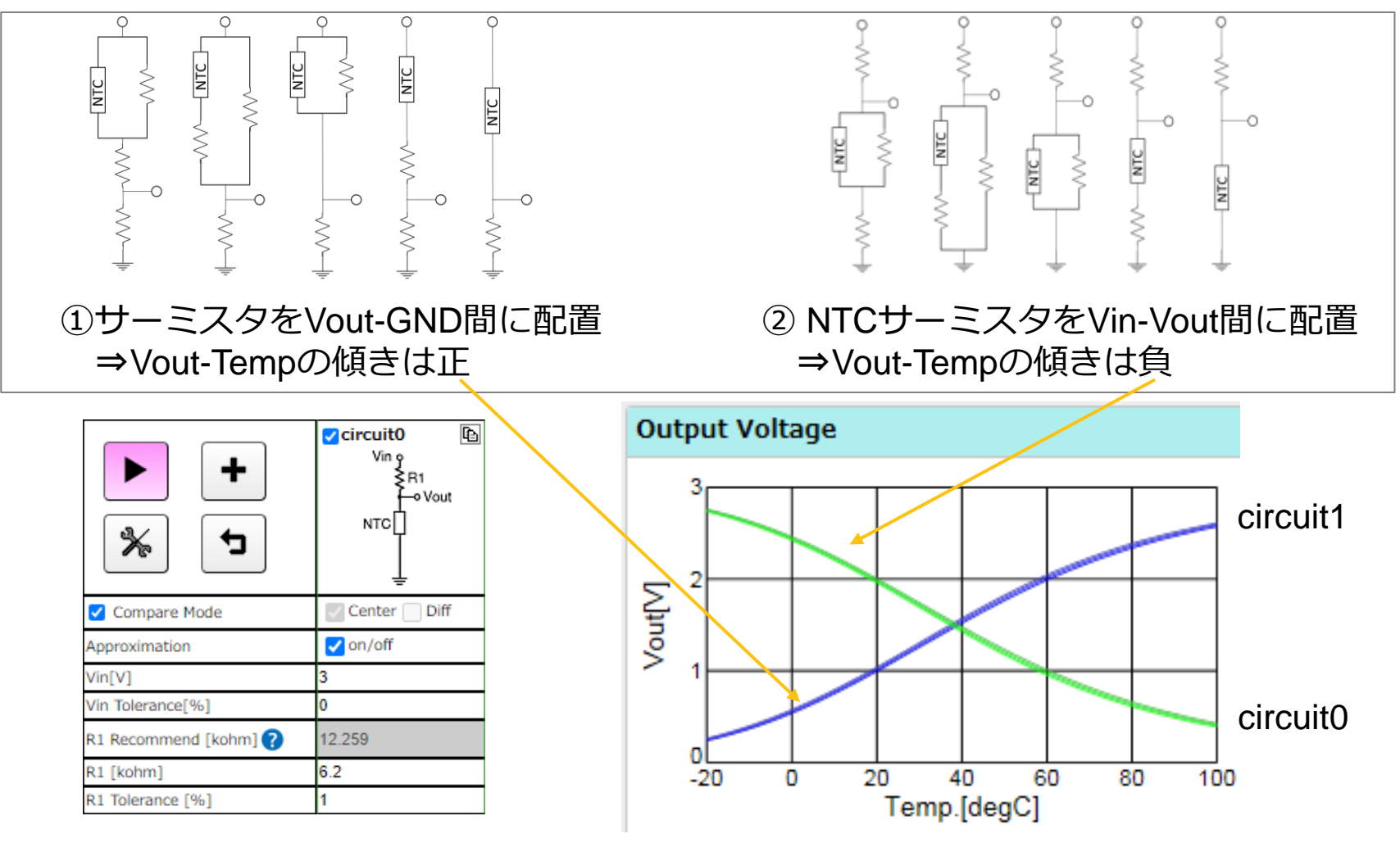

Copyright © Murata Manufacturing Co., Ltd. All rights reserved. 2019

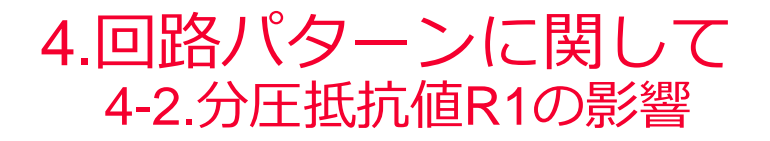

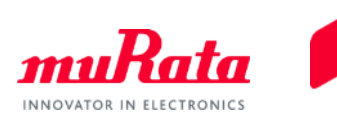

## 分圧抵抗R1のパラメータを変更することで、出力電圧のグラフ全体を 平行移動させることが可能です。

| NTC Thermistor Simulati                     | ion                           |                                       |                     |                       |
|---------------------------------------------|-------------------------------|---------------------------------------|---------------------|-----------------------|
| ► +                                         | Circuit0 ⓑ ×<br>Vin ç<br>NTC∏ | <b>✓ circuit1</b> ₽ ×<br>Vin γ<br>NTC | Vin o<br>NTC        |                       |
| * 5                                         | vout<br>≩R1<br>≟              | Fn Vout<br>≩R1<br>⊒                   | Fo Vout<br>≹R1<br>€ | Output Voltage        |
| Compare Mode                                | 🗌 Center ✔ Diff               | 🖉 Center 📃 Diff                       | 🗌 Center ✔ Diff     | 3                     |
| Approximation                               | on/off                        | on/off                                | on/off              |                       |
| Vin[V]                                      | 3                             | 3                                     | 3                   |                       |
| Vin Tolerance[%]                            | 0                             | 0                                     | 0                   | Σ                     |
| R1 Recommend [kohm] 🥐                       | 4.643                         | 4.643                                 | 4.643               | 물   <b> </b>          |
| R1 [kohm]                                   | 6.2                           | 3                                     | 15                  |                       |
| R1 Tolerance [%]                            | 1                             | 1                                     | 1                   |                       |
| R1 TCR[ppm/degC]                            | 200                           | 200                                   | 200                 |                       |
| R2 [kohm]                                   |                               |                                       |                     |                       |
| R2 Tolerance [%]                            |                               |                                       |                     | -20 0 20 40 60 80 100 |
| R2 TCR[ppm/degC]                            |                               |                                       |                     | Temp [degC]           |
| R3 [kohm]                                   |                               |                                       |                     | remp.[deg0]           |
| R3 Tolerance [%]                            |                               |                                       |                     |                       |
| R3 TCR[ppm/degC]                            |                               |                                       |                     |                       |
| Thermal Dissipation Constant C<br>[mW/degC] | 2.5                           | 2.5                                   | 2.5                 |                       |
| NTC P/N                                     | NCU15XH103F60RC +             | NCU15XH103F60RC +                     | NCU15XH103F60RC     | >                     |

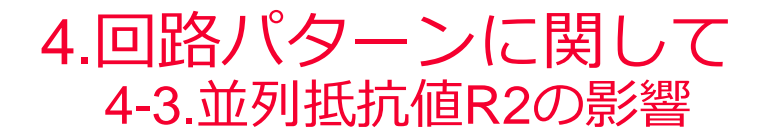

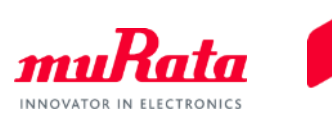

#### 並列抵抗R2のパラメータを変更することで、出力電圧グラフの傾きを 変更できます。R2の値が大きいほど低温側の出力電圧は小さくなります。

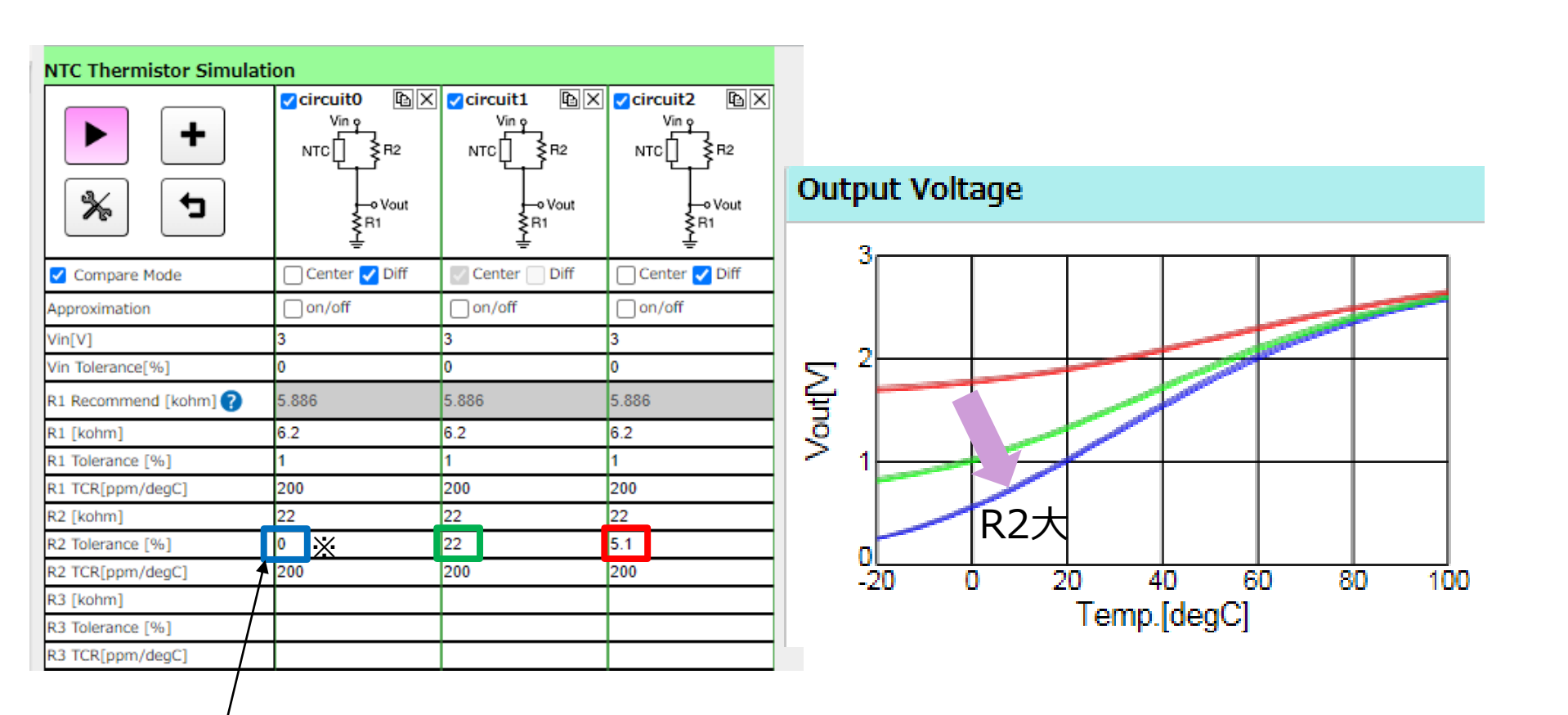

※R2に「0」を入力した場合、抵抗値∞として 扱われます。(開放状態)

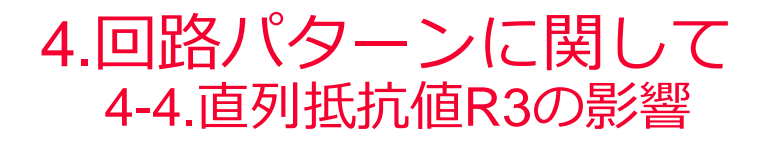

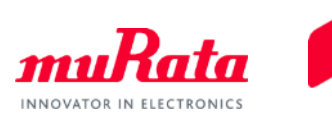

#### 直列抵抗R3のパラメータを変更することで、出力電圧グラフの傾きを 変更できます。R3の値が大きいほど高温側の出力電圧は小さくなります。

| NTC Thermistor Simulat | ion                                   |                                 |                                           |                                                              |
|------------------------|---------------------------------------|---------------------------------|-------------------------------------------|--------------------------------------------------------------|
| + *                    | Vin o<br>NTC<br>R3<br>F1<br>ER3<br>F1 | Vin o<br>NTC<br>R3<br>F1<br>ER3 | Vin o<br>NTC<br>R3<br>F3<br>R3<br>F0 Vout | ≤                                                            |
| Compare Mode           | 🗌 Center ✔ Diff                       | Center Diff                     | 🗌 Center <mark> </mark> Diff              | Output Voltage                                               |
| Approximation          | on/off                                | on/off                          | on/off                                    |                                                              |
| Vin[V]                 | 3                                     | 3                               | 3                                         | 3                                                            |
| Vin Tolerance[%]       | 0                                     | 0                               | 0                                         |                                                              |
| R1 Recommend [kohm] ?  | 4.643                                 |                                 |                                           |                                                              |
| R1 [kohm]              | 5.1                                   | 5.1                             | 5.1                                       |                                                              |
| R1 Tolerance [%]       | 1                                     | 1                               | 1                                         | $\Sigma$                                                     |
| R1 TCR[ppm/degC]       | 200                                   | 200                             | 200                                       | 물     /                                                      |
| R2 [kohm]              |                                       |                                 |                                           | ♀                                                            |
| R2 Tolerance [%]       |                                       |                                 |                                           |                                                              |
| R2 TCR[ppm/degC]       |                                       |                                 |                                           |                                                              |
| R3 [kohm]              | ◎ <u>×</u>                            | 22                              | 5.1                                       | P3+                                                          |
| R3 Tolerance [%]       | 1                                     | 1                               | 1                                         |                                                              |
| R3 TCR[ppm/degC]       | 200                                   | 200                             | 200                                       | -20 0 20 40 60 80 100                                        |
| [mW/degC]              | 2.5                                   | 2.5                             | 2.5                                       | Temp.[degC]                                                  |
| NTC P/N                | NCU15XH103F60RC +                     | NCU15XH103F60RC >               | NCU15XH103F60RC                           |                                                              |
|                        |                                       |                                 |                                           |                                                              |
| ※R3に 10                | 」を人力した                                | こ場台、抵抗                          | 値0として                                     |                                                              |
| 扱われま                   | モす。(短絡状                               | 態)                              |                                           | Copyright @ Murata Manufacturing Co. Ltd. All rights reserve |

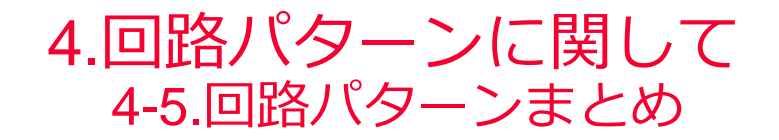

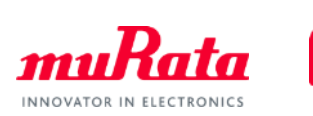

### 分圧抵抗R1,並列抵抗R2,直列抵抗R3を用いることで 出力電圧グラフの概形を変化させることが可能です。

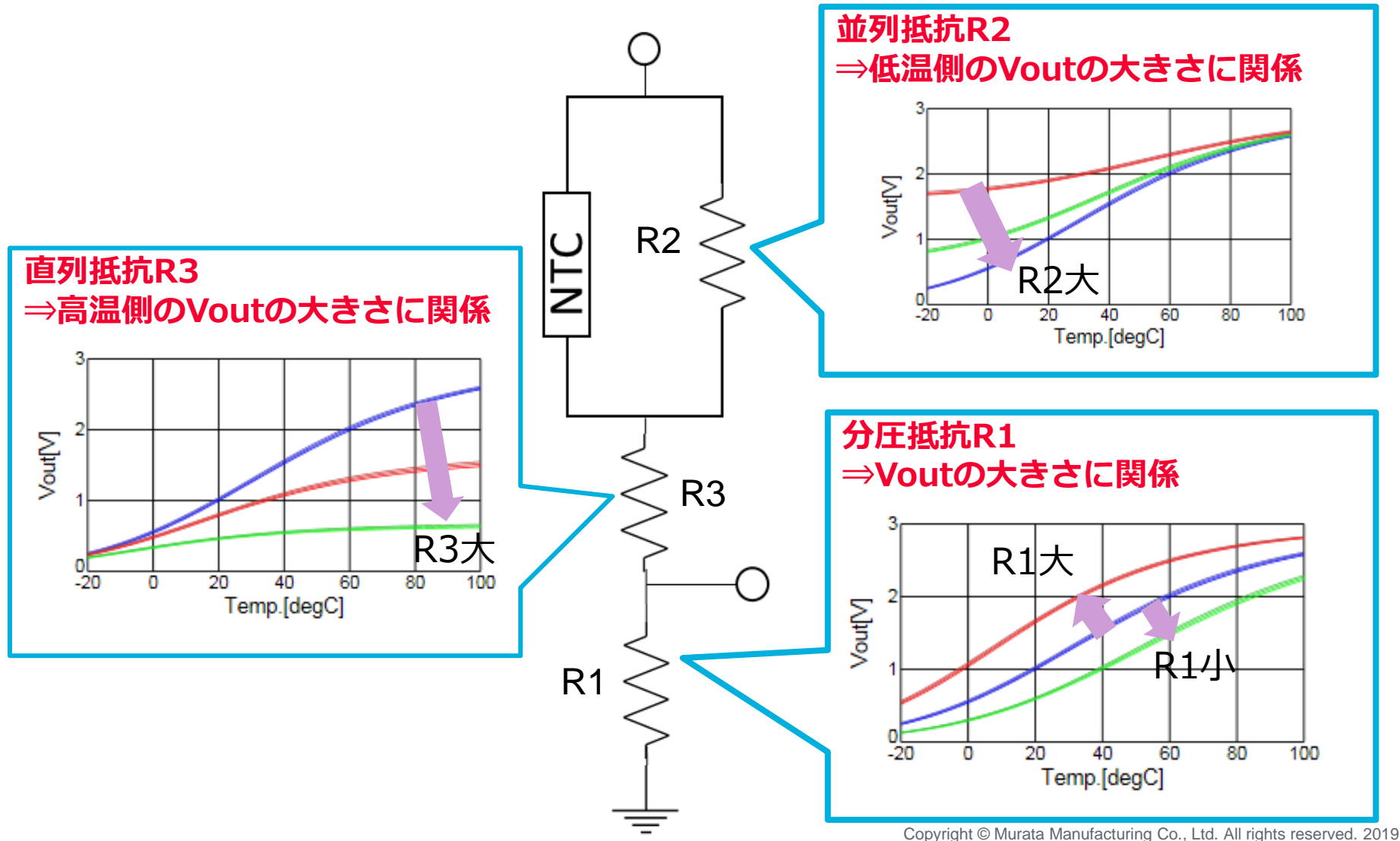

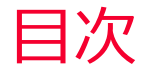

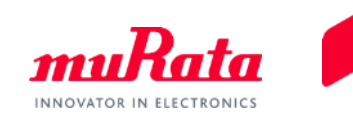

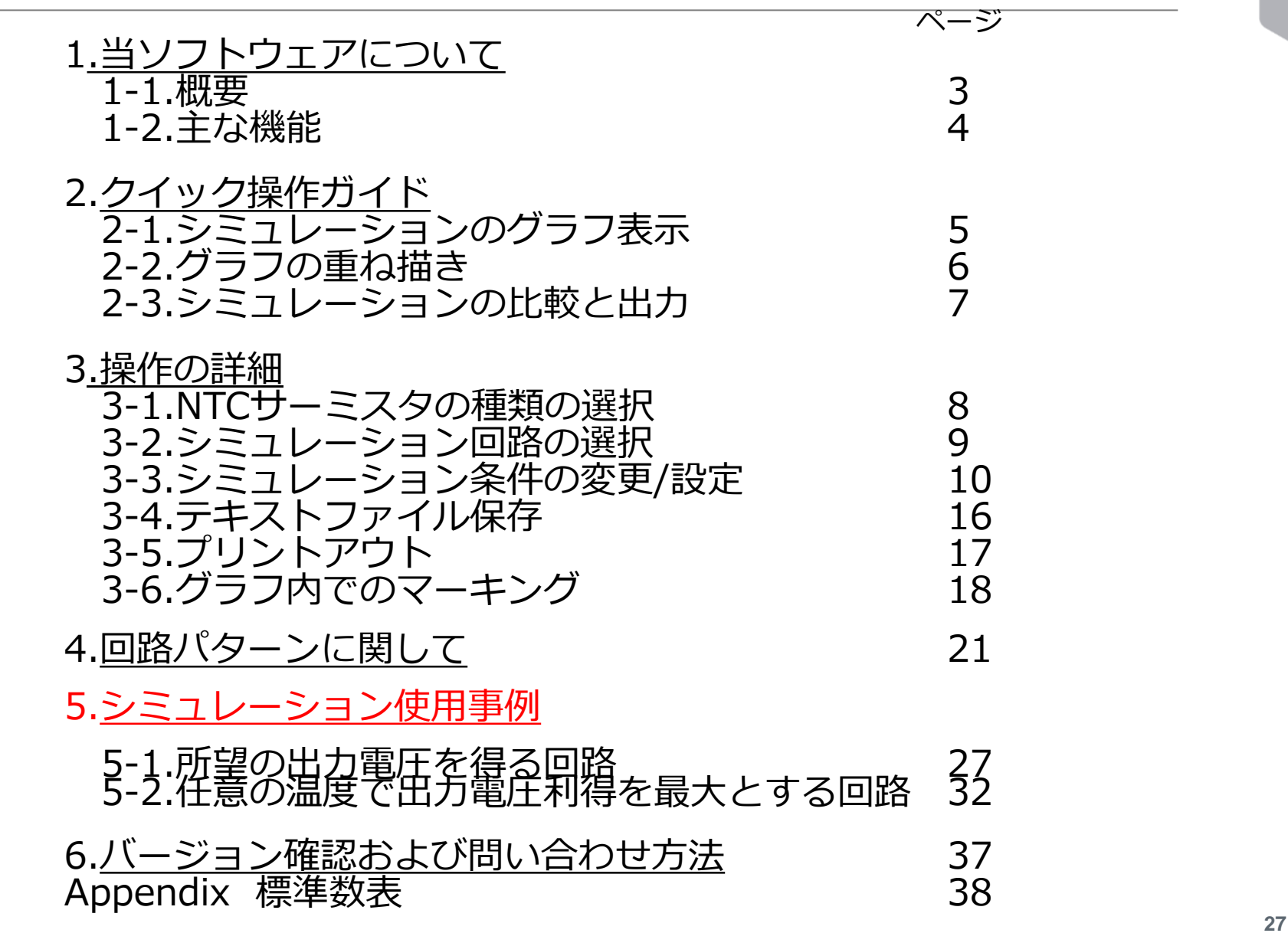

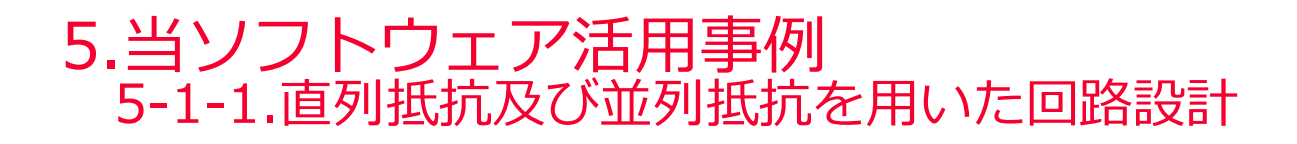

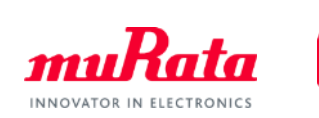

# 当ソフトウェアを使用して、所望の出力を得るための 回路を設計してみましょう。

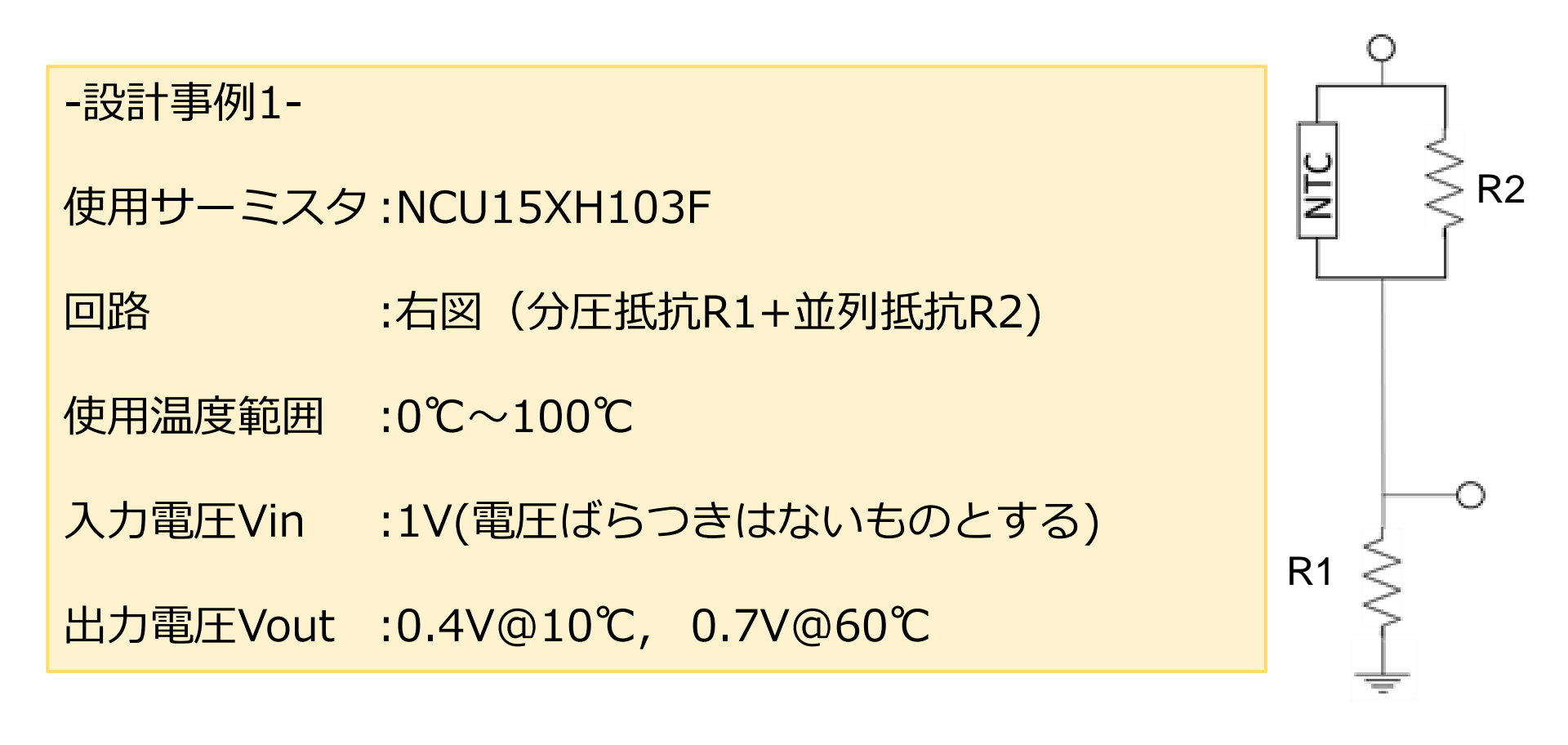

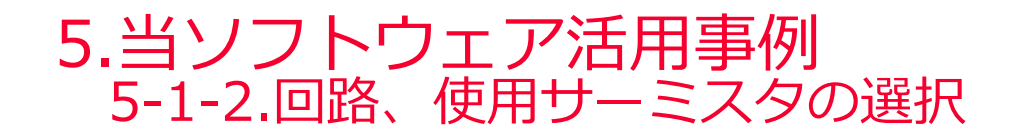

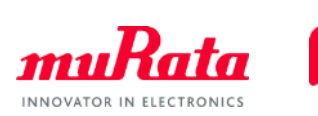

| 使用サーミスタ  | :NCU15XH103F |           |
|----------|--------------|-----------|
| 回路       | :下図(分圧抵抗R1   | ,並列抵抗R2)  |
| 使用温範囲    | :0℃~100℃     |           |
| 入力電度圧Vin | :1V(電圧ばらつきに  | はないものとする) |
| 出力電圧Vout | :0.4V@10℃,   | 0.7V@60℃  |

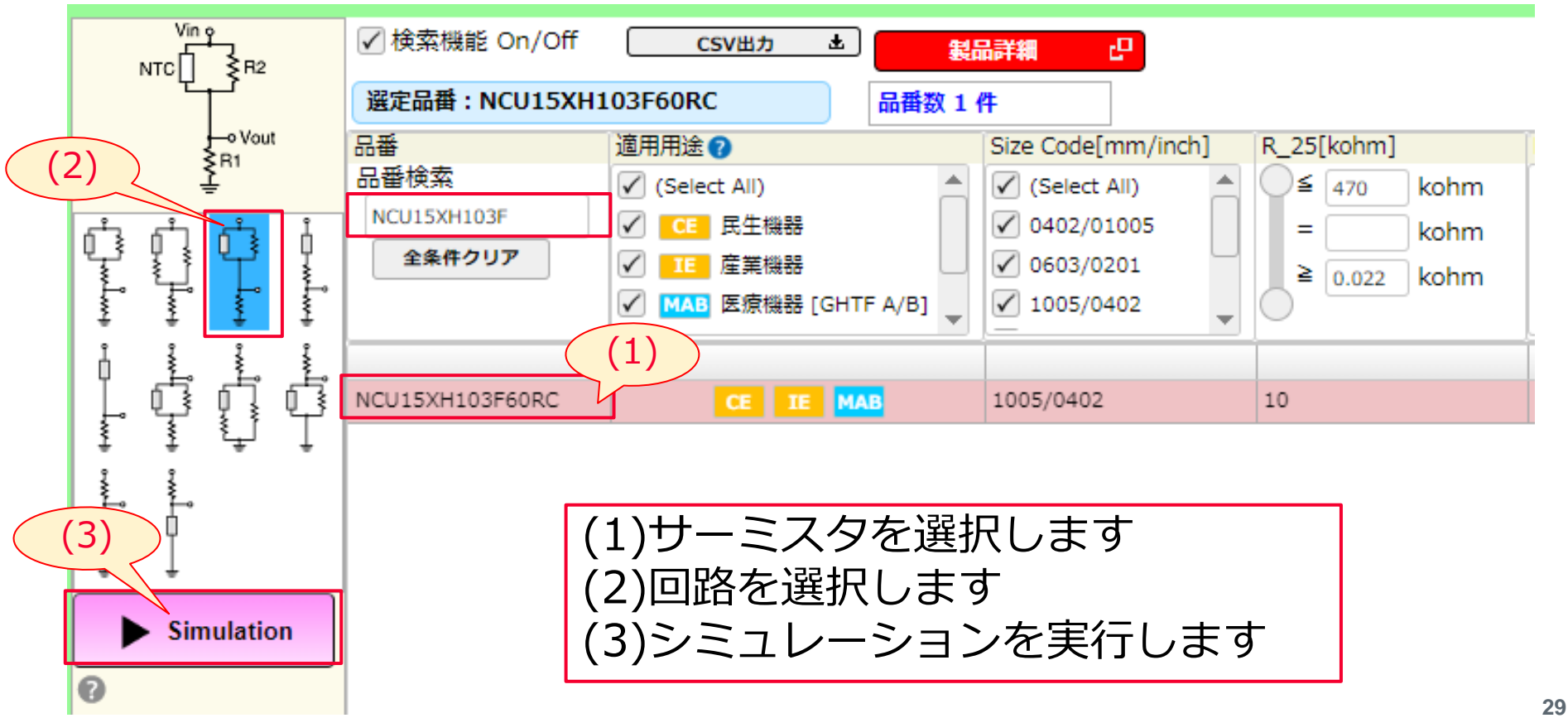

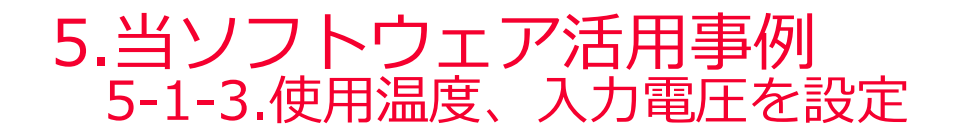

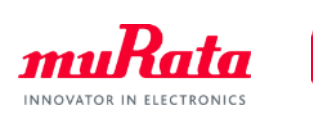

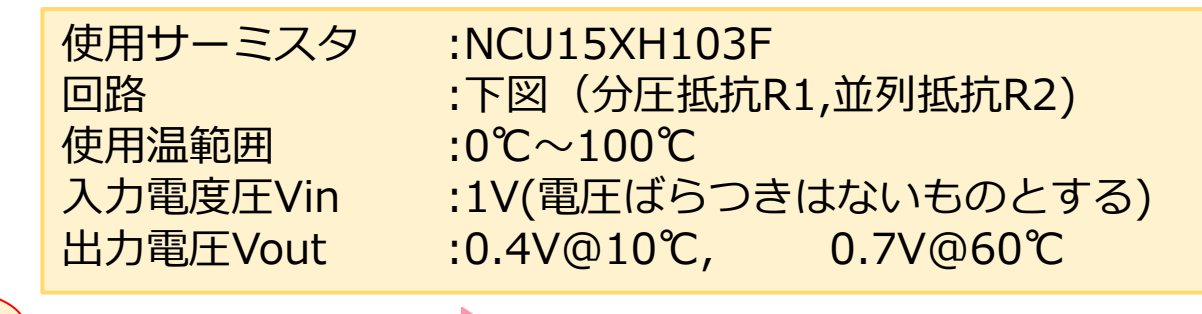

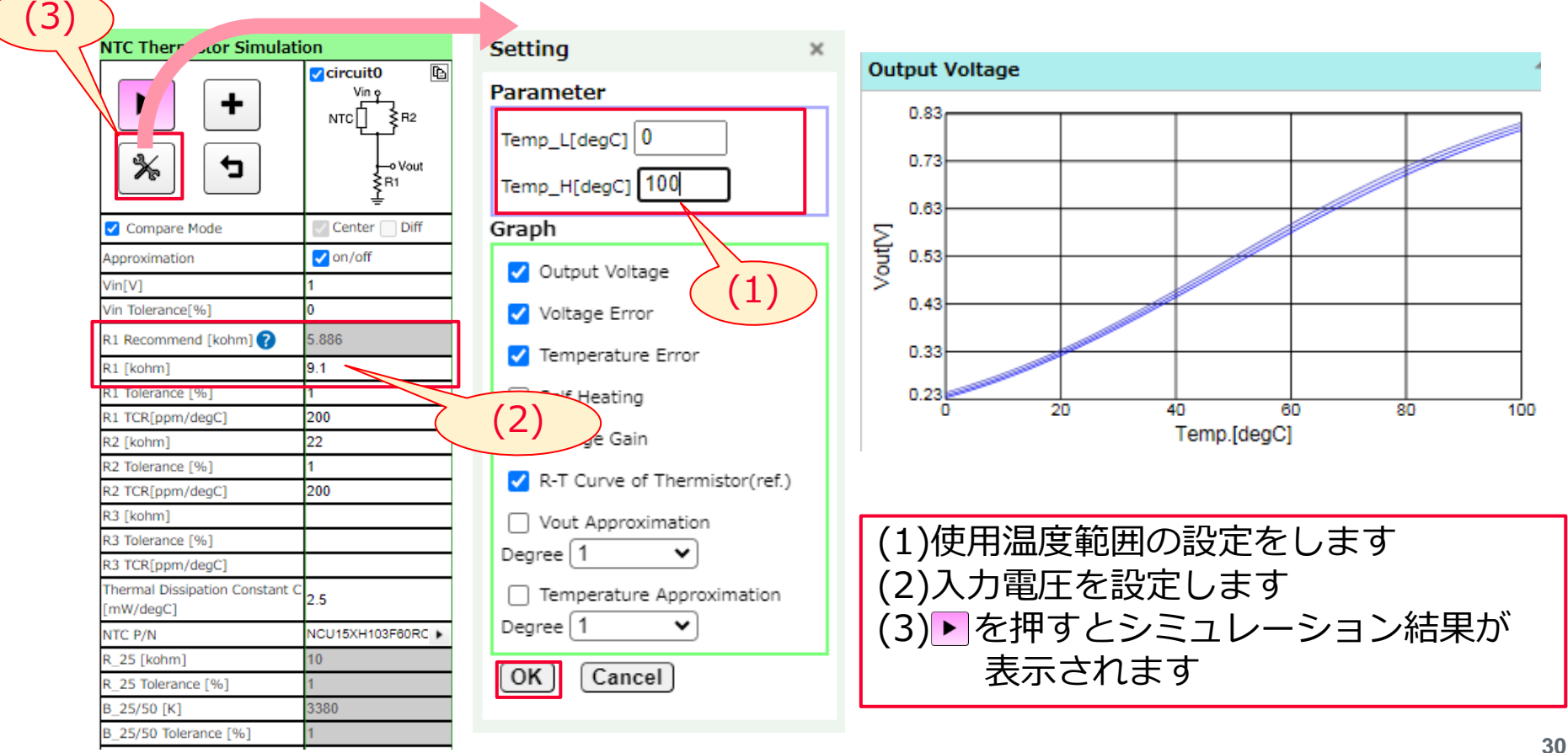

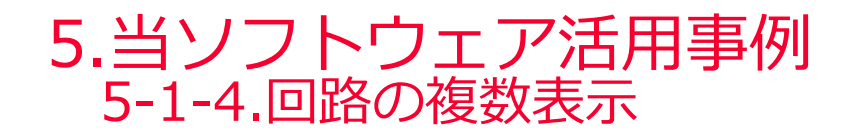

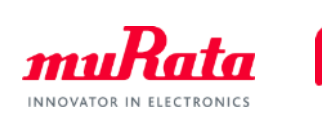

| 使用サーミスタ  | :NCU15XH103F        |
|----------|---------------------|
| 回路       | :下図(分圧抵抗R1,並列抵抗R2)  |
| 使用温範囲    | :0℃~100℃            |
| 入力電度圧Vin | :1V(電圧ばらつきはないものとする) |
| 出力電圧Vout | :0.4V@10℃, 0.7V@60℃ |

#### 現在のR1,R2では所望のVoutと一致していません。 ・を押し、回路を複数個表示させ、所望の Voutを得るためのR1,R2を求めていきます。

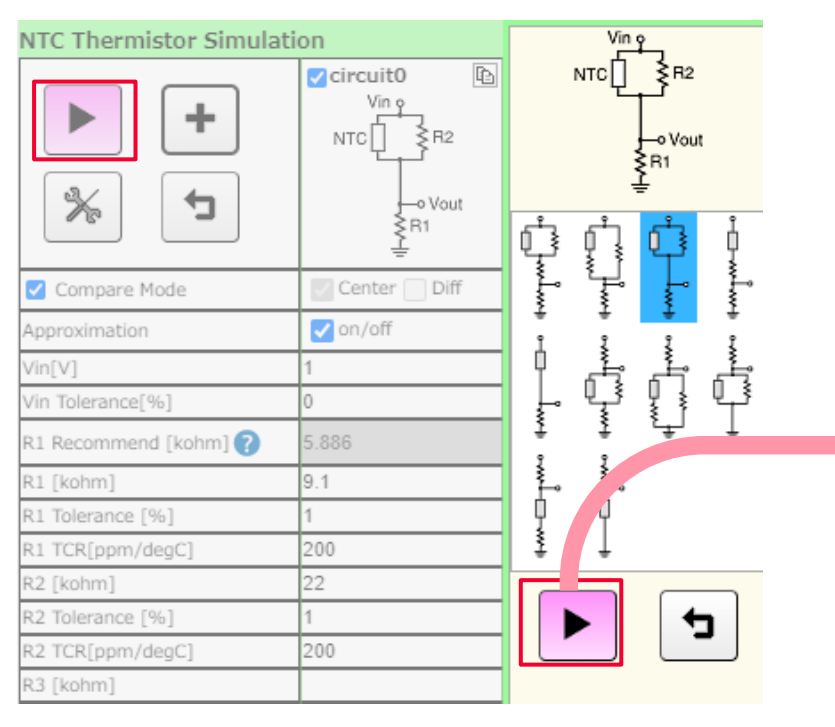

| NTC Thermistor Simulation |                            |                                                  |  |  |  |  |  |  |  |
|---------------------------|----------------------------|--------------------------------------------------|--|--|--|--|--|--|--|
| +<br>*                    | Vin o<br>NTC<br>R2<br>Vout | Vin o<br>NTC<br>VIN o<br>NTC<br>R2<br>Vout<br>R1 |  |  |  |  |  |  |  |
| Compare Mode              | Center Diff                | 🗌 Center ✔ Diff                                  |  |  |  |  |  |  |  |
| Approximation             | 🗸 on/off                   | on/off                                           |  |  |  |  |  |  |  |
| Vin[V]                    | 1                          | 3                                                |  |  |  |  |  |  |  |
| Vin Tolerance[%]          | 0                          | 0                                                |  |  |  |  |  |  |  |
| R1 Recommend [kohm] 🕜     | 5.886                      | 5.886                                            |  |  |  |  |  |  |  |
| Dist. Charles 1           |                            | 9.1                                              |  |  |  |  |  |  |  |
| R1 Tolerance [%]          | 1                          | 1                                                |  |  |  |  |  |  |  |
| R1 TCR[ppm/degC]          | 200                        | 200                                              |  |  |  |  |  |  |  |
| R2 [kohm]                 | 22                         | 22                                               |  |  |  |  |  |  |  |
| R2 Tolerance [%]          | 1                          | 1                                                |  |  |  |  |  |  |  |
| R2 TCR[ppm/degC]          | 200                        | 200                                              |  |  |  |  |  |  |  |

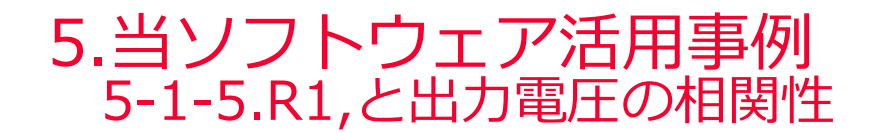

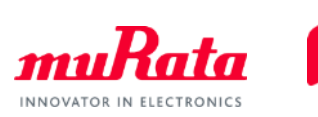

| 使用サーミスタ  | :NCU15XH103F |            |
|----------|--------------|------------|
| 回路       | :下図(分圧抵抗R1   | ,並列抵抗R2)   |
| 使用温範囲    | :0℃~100℃     | - <b>-</b> |
| 入力電度圧Vin | :1V(電圧ばらつきは  | はないものとする)  |
| 出力電圧Vout | :0.4V@10℃,   | 0.7V@60℃   |
|          |              |            |

26ページを参考にR1,R2の値を調整します。 今回の場合、R1=6.2kΩ,R2=22kΩとすると所望するVoutが得られます。

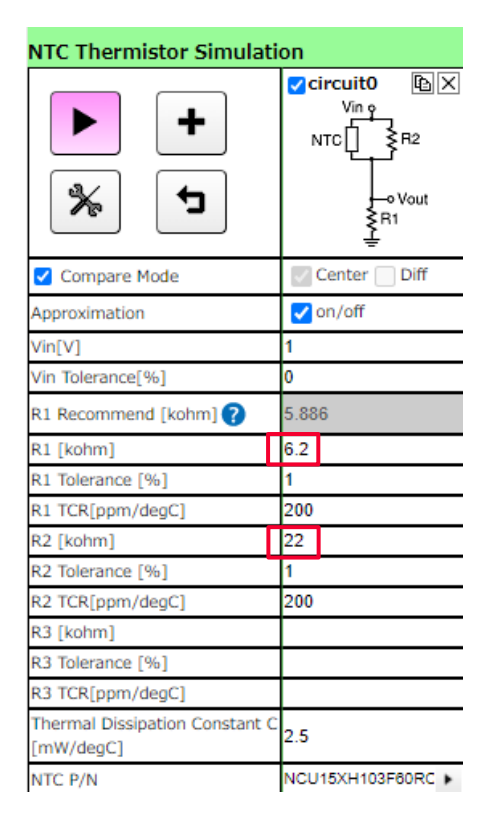

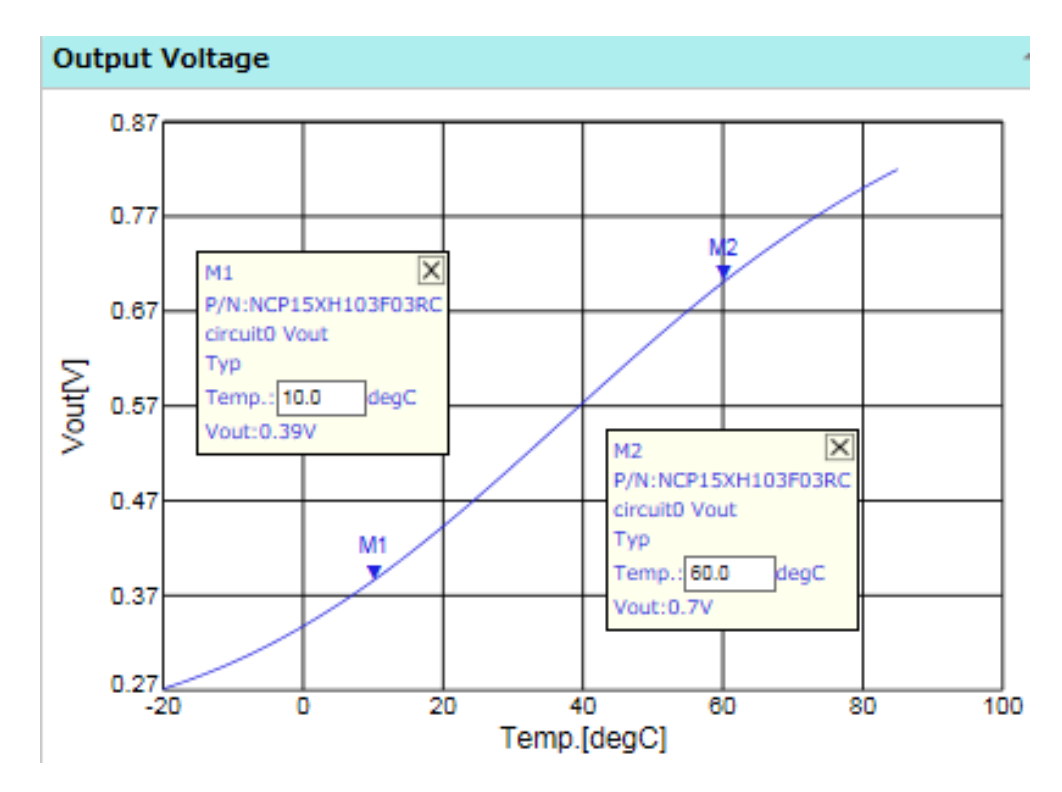

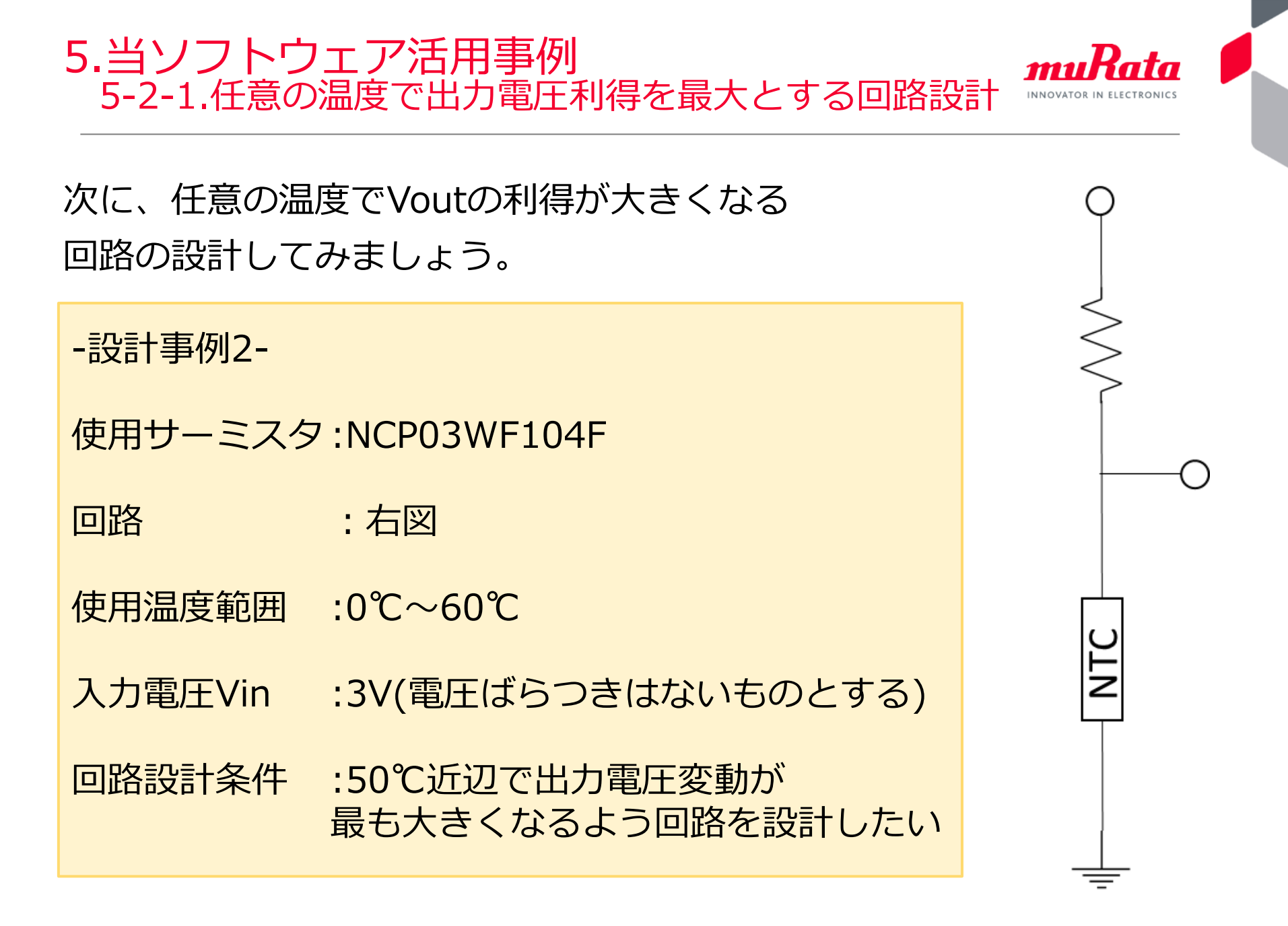

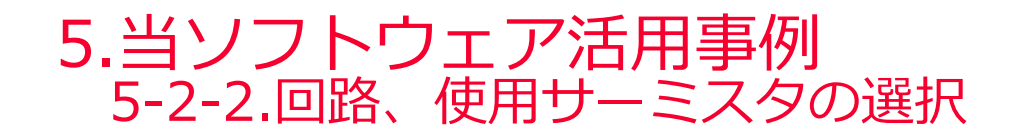

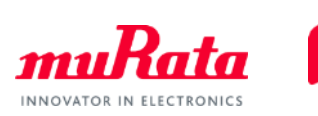

| 使用サーミスタ | :NCP03WF104F            |
|---------|-------------------------|
| 回路      | :下図                     |
| 使用温度範囲  | :0℃~60℃                 |
| 入力電圧Vin | :3V(電圧ばらつきはないものとする)     |
| 回路設計条件  | :50℃近辺で出力電圧変動が最も大きくなる回路 |
|         |                         |

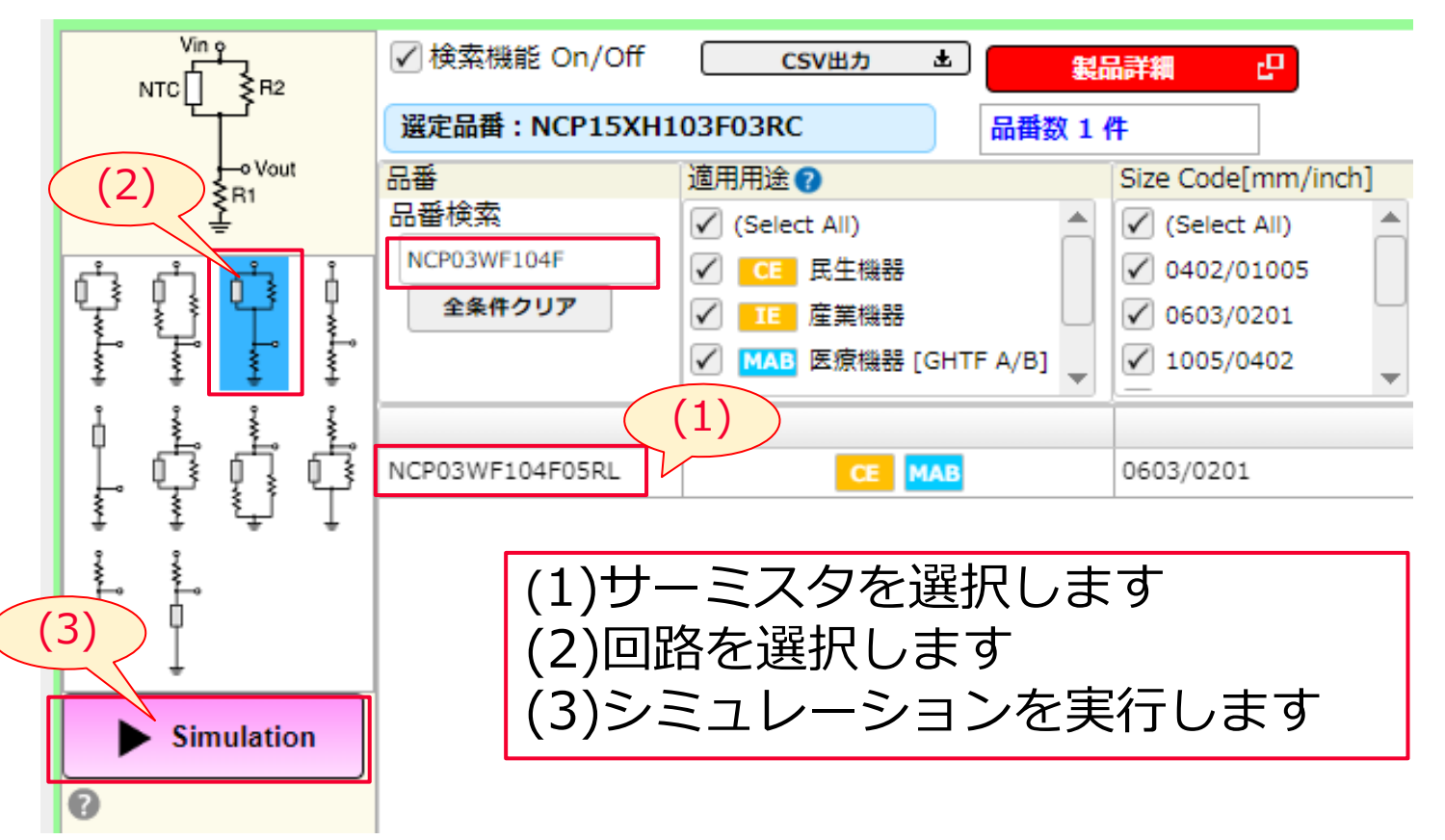

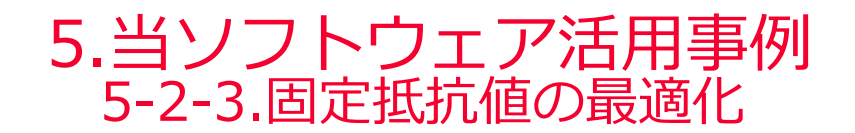

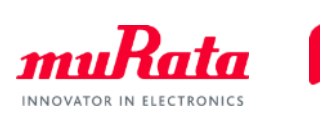

| 使用サーミスタ | :NCP03WF104F            |
|---------|-------------------------|
| 回路      | :下図                     |
| 使用温度範囲  | :0℃~60℃                 |
| 入力電圧Vin | :3V(電圧ばらつきはないものとする)     |
| 回路設計条件  | :50℃近辺で出力電圧変動が最も大きくなる回路 |
|         |                         |

## 50℃近辺で最も電圧変動が大きくなるR1を求めます。

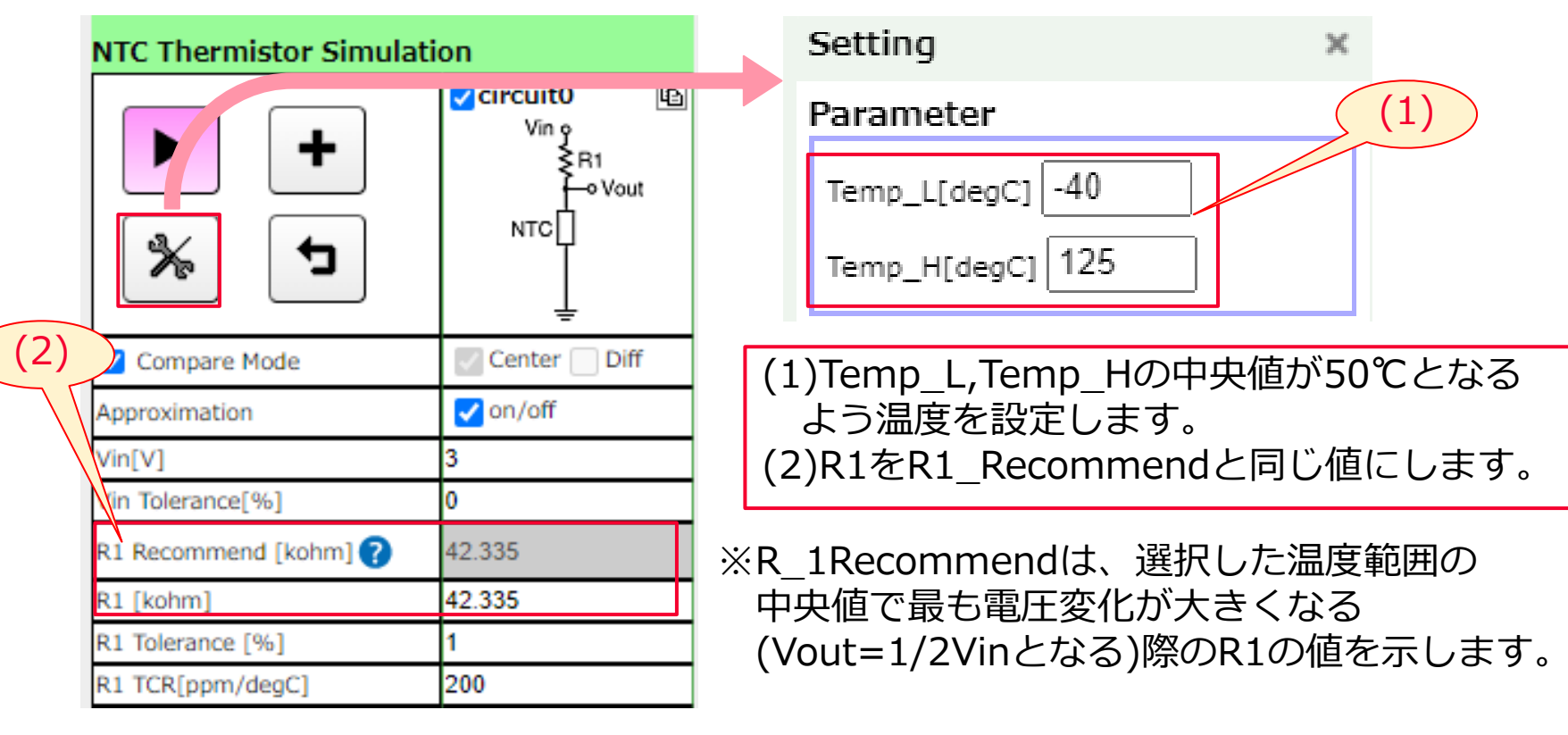

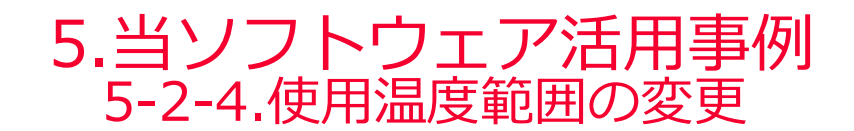

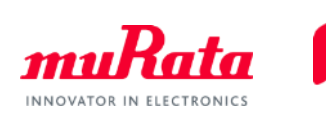

![](_page_35_Figure_2.jpeg)

Copyright © Murata Manufacturing Co., Ltd. All rights reserved. 2019

![](_page_36_Picture_0.jpeg)

![](_page_36_Picture_1.jpeg)

![](_page_36_Figure_2.jpeg)

Copyright © Murata Manufacturing Co., Ltd. All rights reserved. 2019

# 6.バージョンの確認および問い合わせ方法

![](_page_37_Picture_1.jpeg)

● 下記のリンクから、当社ウェブサイトの問い合わせフォームにアクセスできます。

| NTCサーミスタ(民生用途) NTCサーミスタ(高信頼性・車載用途。AECQ-200準拠)                       |                              |                                                                                   |                                                                            |                        |                                                                  |                 |                                                       |   |  |
|---------------------------------------------------------------------|------------------------------|-----------------------------------------------------------------------------------|----------------------------------------------------------------------------|------------------------|------------------------------------------------------------------|-----------------|-------------------------------------------------------|---|--|
| マニュアル 検索/表示 ウィンドウ 標準数表 ムラタウェブサイト バージョン情報 Site Policy Privacy Policy |                              |                                                                                   |                                                                            |                        |                                                                  |                 |                                                       |   |  |
| Vin 9<br>R1<br>• Vout                                               | ✓ 検索機能 On/Off CSV出力 よ 製品詳細 ピ |                                                                                   |                                                                            |                        | 代理店/Web商社 ピ お問い合わせ ピ<br>(在庫検索)                                   |                 |                                                       |   |  |
| итс[]                                                               | 選進加爾: NCP15XH1<br>品番         | iosFosRC 前曲数 21<br>i適用用涂 Ω                                                        | Size Code[mm/inch]                                                         | R 25[kohm]             | R 25 Tolerance [%]                                               | в [к]           | B Tolerance[%]                                        |   |  |
| Ļ                                                                   | 品番検索                         | (Select All)                                                                      | (Select All)                                                               | Se 470 kohm            | (Select All)                                                     | O≦ 4500 K       | (Select All)                                          |   |  |
|                                                                     | 全条件クリア                       | <ul> <li>✓ CE 民生機器</li> <li>✓ IE 産業機器</li> <li>✓ MAB 医療機器 [GHTF A/B] ↓</li> </ul> | <ul> <li>✓ 0402/01005</li> <li>✓ 0603/0201</li> <li>✓ 1005/0402</li> </ul> | = kohm<br>≥ 0.022 kohm | <ul> <li>✓ 0.5</li> <li>✓ 1</li> <li>✓ 3</li> <li>✓ 3</li> </ul> | = K<br>≥ 3100 K | <ul> <li>✓ 0.5</li> <li>✓ 0.7</li> <li>✓ 1</li> </ul> |   |  |
|                                                                     |                              |                                                                                   |                                                                            |                        |                                                                  |                 |                                                       |   |  |
| 나 나 아 나                                                             | NCP02WF104F05RH              | ME                                                                                | 0402/01005                                                                 | 100                    | 1                                                                | 4250            | 1                                                     |   |  |
| ↓ \$ \$ \$ ↓ ↓                                                      | NCP02WF474F05RH              | ME                                                                                | 0402/01005                                                                 | 470                    | 1                                                                | 4250            | 1                                                     |   |  |
| • • • • • • • • • • • • • • • • • • •                               | NCP02WF683F05RH              | ME                                                                                | 0402/01005                                                                 | 68                     | 1                                                                | 4250            | 1                                                     |   |  |
|                                                                     | NCP02XH103F05RH              | ME                                                                                | 0402/01005                                                                 | 10                     | 1                                                                | 3380            | 1                                                     |   |  |
| <u>↓</u> ↓                                                          | NCP03WB473E05RL              |                                                                                   | 0603/0201                                                                  | 47                     | 3                                                                | 4050            | 3                                                     |   |  |
|                                                                     | NCP03WB473F05RL              | CE MAB                                                                            | 0603/0201                                                                  | 47                     | 1                                                                | 4050            | 1                                                     |   |  |
| Simulation                                                          | NCP03WB473J05RL              | CE MAB                                                                            | 0603/0201                                                                  | 47                     | 5                                                                | 4050            | 3                                                     |   |  |
| 0                                                                   | NCP03WF104E05RL              | CE MAB                                                                            | 0603/0201                                                                  | 100                    | 3                                                                | 4250            | 1                                                     |   |  |
|                                                                     | 10000000540450500            |                                                                                   | 000010001                                                                  | 400                    | 1.                                                               | 1050            |                                                       | 1 |  |

![](_page_38_Picture_0.jpeg)

![](_page_38_Picture_1.jpeg)

| E6 | E24 | E96 |   | E6 | E24 | E96 | E6 | E24 | E96 |
|----|-----|-----|---|----|-----|-----|----|-----|-----|
| 10 | 10  | 100 | 1 | 22 | 22  | 215 | 47 | 47  | 464 |
|    |     | 102 | 1 |    |     | 221 |    |     | 475 |
|    |     | 105 | 1 |    |     | 226 |    |     | 487 |
|    |     | 107 | 1 |    |     | 232 |    |     | 499 |
|    | 11  | 110 | 1 |    | 24  | 237 |    | 51  | 511 |
|    |     | 113 | 1 |    |     | 243 |    |     | 523 |
|    |     | 115 | 1 |    |     | 249 |    |     | 536 |
|    |     | 118 | 1 |    |     | 255 |    |     | 549 |
|    | 12  | 121 | 1 |    | 27  | 261 |    | 56  | 562 |
|    |     | 124 | 1 |    |     | 267 |    |     | 576 |
|    |     | 127 | 1 |    |     | 274 |    |     | 590 |
|    |     | 130 | 1 |    |     | 280 |    |     | 604 |
|    | 13  | 133 | 1 |    | 30  | 287 |    | 62  | 619 |
|    |     | 137 | 1 |    |     | 294 |    |     | 634 |
|    |     | 140 | 1 |    |     | 301 |    |     | 649 |
|    |     | 143 | 1 |    |     | 309 |    |     | 665 |
| 15 | 15  | 147 | 1 | 33 | 33  | 316 | 68 | 68  | 681 |
|    |     | 150 | 1 |    |     | 324 |    |     | 698 |
|    |     | 154 | 1 |    |     | 332 |    |     | 715 |
|    |     | 158 | 1 |    |     | 340 |    |     | 732 |
|    | 16  | 162 | 1 |    | 36  | 348 |    | 75  | 750 |
|    |     | 165 | 1 |    |     | 357 |    |     | 768 |
|    |     | 169 | 1 |    |     | 365 |    |     | 787 |
|    |     | 174 | 1 |    |     | 374 |    |     | 806 |
|    | 18  | 178 | 1 |    | 39  | 383 |    | 82  | 825 |
|    |     | 182 | 1 |    |     | 392 |    |     | 845 |
|    |     | 187 | 1 |    |     | 402 |    |     | 866 |
|    |     | 191 | 1 |    |     | 412 |    |     | 887 |
|    | 20  | 196 | 1 |    | 43  | 422 |    | 91  | 909 |
|    |     | 200 | 1 |    |     | 432 |    |     | 931 |
|    |     | 205 | 1 |    |     | 442 |    |     | 953 |
|    |     | 210 | 1 |    |     | 453 |    |     | 976 |

Copyright © Murata Manufacturing Co., Ltd. All rights reserved. 2019